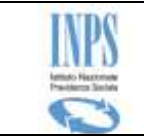

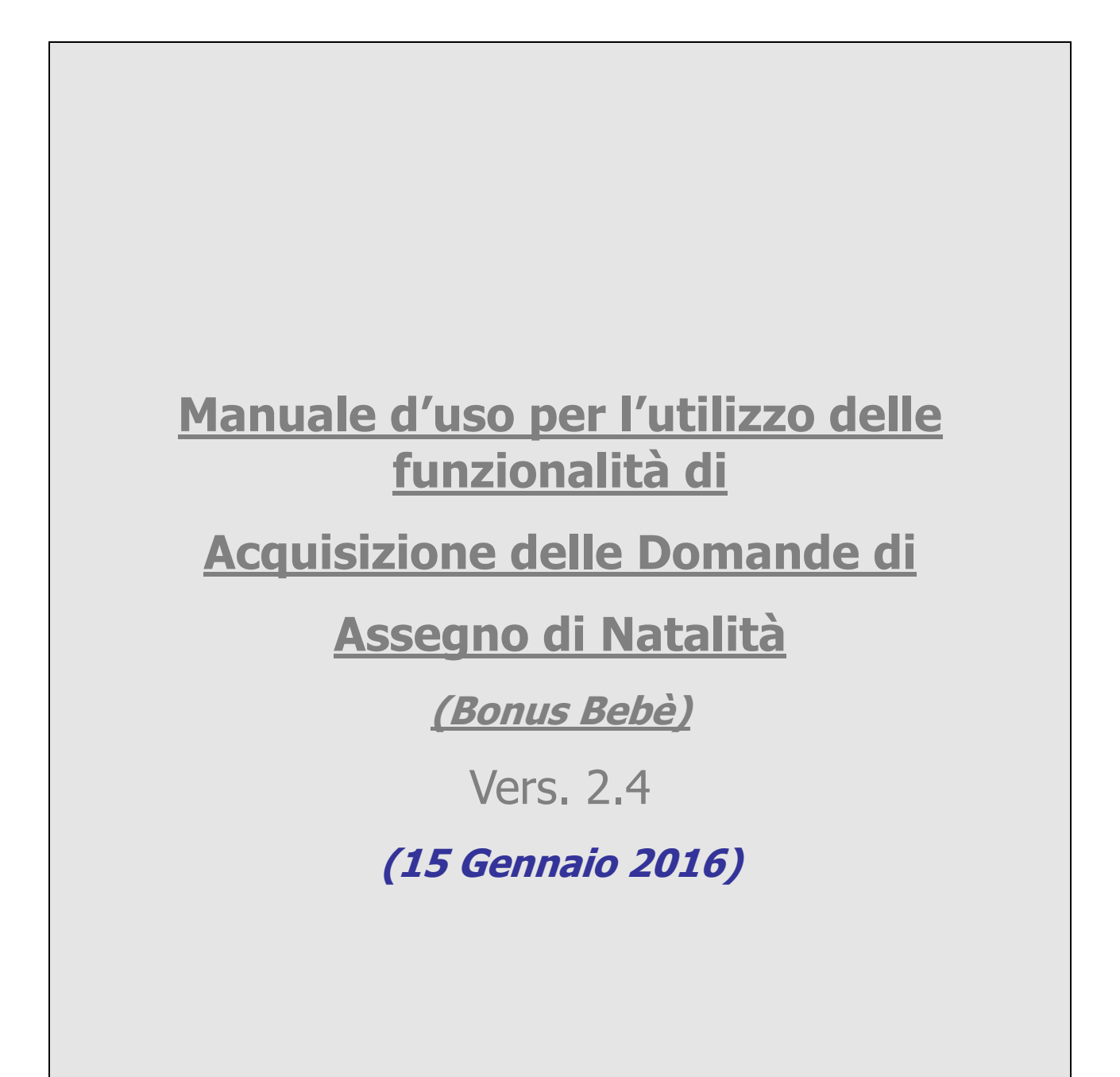

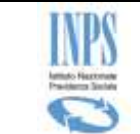

### Indice dei contenuti

| 1 INTR                    | ODUZIONE                                                                                                    | 8            |
|---------------------------|----------------------------------------------------------------------------------------------------|--------------|
| 1.1 Def                   | inizioni ed Acronimi                                                                                                    | 8            |
| 1.2 Cer<br>1.2.1<br>1.2.2 | nni sulla prestazione<br>Assegno di natalità: di cosa si tratta<br>Assegno di natalità: a chi spetta                           |              |
| 1.2.3<br>1.2.4            | Assegno di natalità: cosa spetta<br>Assegno di natalità: Chi può presentare la domanda                                         |              |
| 1.2.3<br>1.2.1<br>1.2.2   | Assegno di natalità: presentazione della domanda e decorrenza<br>Assegno di natalità: termine dell'erogazione dell'assegno     |              |
| 1.2.3                     | Assegno di natalità: pagamento dell'assegno                                                                                    |              |
| 2 ATTO                    |                                                                                                    | 13           |
| 2 ATTO                    |                                                                                                    |              |
| 3.1 Str                   | uttura grafica delle maschere                                                                                                  |              |
| 4 DESC                    | RIZIONE DEL PROCESSO                                                                                                    | 19           |
| 4.1 Inf                   | ormazioni generali                                                                                                    |              |
| 5 FUNZ                    | IONALITA' DEL SERVIZIO ON LINE                                                                                                 | 21           |
| 5.1 Ric                   | erca richiedente (SOLO per Operatori di Patronato)                                                                             |              |
| 5.2 Inf                   | ormazioni                                                                                                    |              |
| 5.3 Ins<br>5.3.1<br>5.3.2 | Domanda in bozza<br>Dati anagrafici                                                                                            |              |
| 5.3.3<br>5.3.1            | Residenza<br>Domicilio                                                                                                    |              |
| 5.3.2<br>5.3.3            | Recapiti<br>Dati domanda                                                                                                    |              |
| 5.3.4<br>5.3.5<br>5.3.6   | Dati del genitore minorenne o incapace di agire per altri motivi<br>Lista minori                                               |              |
| 5.3.7<br>5.3.8            | Dati minore<br>Dati relativi all'evento di Adozione nazionale                                                                  |              |
| 5.3.9<br>5.3.10<br>5.3.11 | Dati relativi all'evento di affidamento temporaneo (L.184/83)<br>Dati relativi all'evento di affidamento Preadottivo Nazionale | 34<br>35<br> |
| 5.3.12<br>5.3.13          | Dati relativi all'evento di Affidamento Preadottivo Internazionale<br>Dichiarazioni per presenza di altra domanda              |              |

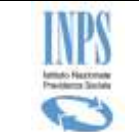

| 5.3.14  | Dichiarazioni di legge                               | 39 |
|---------|------------------------------------------------------|----|
| 5.3.15  | Dichiarazioni per cittadini di stati extracomunitari | 41 |
| 5.3.16  | Dichiarazioni per affidamento esclusivo              | 42 |
| 5.3.17  | Modalità di pagamento                                | 43 |
| 5.3.18  | Informativa sul trattamento dei dati personali       | 44 |
| 5.3.19  | Riepilogo dei dati inseriti                          |    |
| 5.3.20  | Gestione allegati                                    |    |
| 5.3.21  | Domanda inviata                                      |    |
| 5.3.22  | Domanda presentata                                   |    |
| 0.0.22  |                                                      |    |
| 5.4 Cor | nsultazione domande                                  | 50 |
| 5.4.1   | Visualizzazione elenco domande                       | 50 |
| 5.4.2   | Visualizzazione dettaglio domanda presentata         | 53 |
| 5.5 Inv | io Comunicazioni                                     | 55 |
| 5.5.1   | Lista delle domande presentate                       | 55 |
| 5.5.2   | Visualizzazione dettaglio domanda presentata         | 56 |
| 5.5.3   | Comunicazione variazione domanda                     |    |
| 5.5.4   | Lista variazioni comunicate                          | 61 |
| 5.5.5   | Comunicazione decadenza del diritto                  |    |
| 5.5.1   | Comunicazione richiesta per ISEE variato             |    |
| 51012   |                                                      |    |
| 5.6 Car | ncellazione domanda                                  | 65 |
|         |                                                      |    |

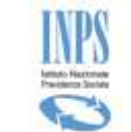

# Indice delle figure

| Figura 1 – SERVIZI ONLINE INPS                                                                                                    | 17                                                                                                    |
|----------------------------------------------------------------------------------------------------|----------------------------------------------------------------------------------------------------|
| Figura 2 – Modello Grafico delle Maschere                                                                                                    |                                                                                                    |
| Figura 3 - UTILITY CALENDARIO                                                                                                    |                                                                                                    |
| Figura 4 – MENU FUNZIONALE (CITTADINO O CONTACT CENTER)                                                                                                    | 21                                                                                                    |
| Figura 5 – MENU FUNZIONALE (PATRONATO)                                                                                                    |                                                                                                    |
| Figura 6 – RICERCA RICHIEDENTE                                                                                                    |                                                                                                    |
| Figura 7 – Presenza di una domanda in Bozza                                                                                                    |                                                                                                    |
| Figura 8 – DATI ANAGRAFICI RICHIEDENTE                                                                                                    |                                                                                                    |
| Figura 9 – Residenza                                                                                                    |                                                                                                    |
| Figura 10 – DOMICILIO                                                                                                    |                                                                                                    |
| Figura 11 – RECAPITI                                                                                                    |                                                                                                    |
| Figura 12 – DATI DOMANDA                                                                                                    |                                                                                                    |
| Figura 13 – DICHIARAZIONI PER LEGALE RAPPRESENTANTE                                                                                                    | 30                                                                                                    |
| Figura 14 – DATI DEL GENITORE MINORENNE O INCAPACE DI AGIRE                                                                                                    |                                                                                                    |
| Figura 15 – LISTA MINORI                                                                                                    |                                                                                                    |
| Figura 16 – Messaggio Per Esistenza Altra Domanda                                                                                                    |                                                                                                    |
| Figura 17 – DATI MINORE                                                                                                    |                                                                                                    |
| Figura 18 – DATI ADOZIONE NAZIONALE                                                                                                    |                                                                                                    |
| Figura 19 – DATI Adozione Internazionale                                                                                                    |                                                                                                    |
| Figura 20 – Dati Affidamento temporaneo                                                                                                    |                                                                                                    |
| Figura 21 – DATI AFFIDAMENTO PREADOTTIVO NAZIONALE                                                                                                    |                                                                                                    |
| Figura 22 – DATI AFFIDAMENTO PREADOTTIVO INTERNAZIONALE                                                                                                    |                                                                                                    |
| Figura 23 – DICHIARAZIONI PER PRESENZA DI ALTRA DOMANDA PER IL MEDESIMO MINORE                                                                                                    |                                                                                                    |
| Figura 24 – DICHIARAZIONI DI LEGGE (GENITORE)                                                                                                    |                                                                                                    |
| Figura 25 – DICHIARAZIONI DI LEGGE (LEGALE RAPPRESENTANTE)                                                                                                    |                                                                                                    |
| Figura 26 – DICHIARAZIONE PER CITTADINANZA EXTRACOMUNITARIA (GENITORE)                                                                                                    |                                                                                                    |
|                                                                                                    |                                                                                                    |
| Figura 27 – DICHIARAZIONE PER CITTADINANZA EXTRACOMUNITARIA (LEGALE RAPPRESENTANTE)                                                                                                    |                                                                                                    |
| Figura 27 – DICHIARAZIONE PER CITTADINANZA EXTRACOMUNITARIA (LEGALE RAPPRESENTANTE)                                                                                                    |                                                                                                    |
| Figura 27 – DICHIARAZIONE PER CITTADINANZA EXTRACOMUNITARIA (LEGALE RAPPRESENTANTE)<br>Figura 28 – DICHIARAZIONE PER AFFIDAMENTO ESCLUSIVO (GENITORE)<br>Figura 29 – DICHIARAZIONE PER AFFIDAMENTO ESCLUSIVO (LEGALE RAPPRESENTANTE)                                                                                                    |                                                                                                    |
| Figura 27 – DICHIARAZIONE PER CITTADINANZA EXTRACOMUNITARIA (LEGALE RAPPRESENTANTE)<br>Figura 28 – DICHIARAZIONE PER AFFIDAMENTO ESCLUSIVO (GENITORE)<br>Figura 29 – DICHIARAZIONE PER AFFIDAMENTO ESCLUSIVO (LEGALE RAPPRESENTANTE)<br>Figura 30 – Modalità di Pagamento                                                                                                    |                                                                                                    |
| Figura 27 – DICHIARAZIONE PER CITTADINANZA EXTRACOMUNITARIA (LEGALE RAPPRESENTANTE)<br>Figura 28 – DICHIARAZIONE PER AFFIDAMENTO ESCLUSIVO (GENITORE)<br>Figura 29 – DICHIARAZIONE PER AFFIDAMENTO ESCLUSIVO (LEGALE RAPPRESENTANTE)<br>Figura 30 – MODALITÀ DI PAGAMENTO<br>Figura 31 – INFORMATIVA PRIVACY                                                                                                    | 42<br>43<br>43<br>44<br>44                                                                                                    |
| Figura 27 – DICHIARAZIONE PER CITTADINANZA EXTRACOMUNITARIA (LEGALE RAPPRESENTANTE)<br>Figura 28 – DICHIARAZIONE PER AFFIDAMENTO ESCLUSIVO (GENITORE)<br>Figura 29 – DICHIARAZIONE PER AFFIDAMENTO ESCLUSIVO (LEGALE RAPPRESENTANTE)<br>Figura 30 – MODALITÀ DI PAGAMENTO<br>Figura 31 – INFORMATIVA PRIVACY<br>Figura 32 – RIEPILOGO DOMANDA                                                                                                    | 42<br>43<br>43<br>44<br>44<br>45                                                                                                    |
| Figura 27 – DICHIARAZIONE PER CITTADINANZA EXTRACOMUNITARIA (LEGALE RAPPRESENTANTE)<br>Figura 28 – DICHIARAZIONE PER AFFIDAMENTO ESCLUSIVO (GENITORE)<br>Figura 29 – DICHIARAZIONE PER AFFIDAMENTO ESCLUSIVO (LEGALE RAPPRESENTANTE)<br>Figura 30 – MODALITÀ DI PAGAMENTO<br>Figura 31 – INFORMATIVA PRIVACY<br>Figura 32 – RIEPILOGO DOMANDA<br>Figura 33 – GESTIONE ALLEGATI                                                                                                    | 42<br>43<br>43<br>44<br>44<br>45<br>47                                                                                                    |
| Figura 27 – DICHIARAZIONE PER CITTADINANZA EXTRACOMUNITARIA (LEGALE RAPPRESENTANTE)<br>Figura 28 – DICHIARAZIONE PER AFFIDAMENTO ESCLUSIVO (GENITORE)<br>Figura 29 – DICHIARAZIONE PER AFFIDAMENTO ESCLUSIVO (LEGALE RAPPRESENTANTE)<br>Figura 30 – MODALITÀ DI PAGAMENTO<br>Figura 31 – INFORMATIVA PRIVACY<br>Figura 32 – RIEPILOGO DOMANDA<br>Figura 33 – GESTIONE ALLEGATI<br>Figura 34 – DOMANDA INVIATA                                                                                                    | 42<br>43<br>43<br>44<br>44<br>44<br>44<br>45<br>47<br>48                                                                                                    |
| Figura 27 – DICHIARAZIONE PER CITTADINANZA EXTRACOMUNITARIA (LEGALE RAPPRESENTANTE)<br>Figura 28 – DICHIARAZIONE PER AFFIDAMENTO ESCLUSIVO (GENITORE)<br>Figura 29 – DICHIARAZIONE PER AFFIDAMENTO ESCLUSIVO (LEGALE RAPPRESENTANTE)<br>Figura 30 – MODALITÀ DI PAGAMENTO<br>Figura 31 – INFORMATIVA PRIVACY<br>Figura 32 – RIEPILOGO DOMANDA<br>Figura 33 – GESTIONE ALLEGATI<br>Figura 34 – DOMANDA INVIATA<br>Figura 35 – Ricevuta di Presentazione                                                                                                    | 42<br>43<br>43<br>44<br>44<br>44<br>45<br>47<br>47<br>48<br>49                                                                                                    |
| Figura 27 – DICHIARAZIONE PER CITTADINANZA EXTRACOMUNITARIA (LEGALE RAPPRESENTANTE)<br>Figura 28 – DICHIARAZIONE PER AFFIDAMENTO ESCLUSIVO (GENITORE)<br>Figura 29 – DICHIARAZIONE PER AFFIDAMENTO ESCLUSIVO (LEGALE RAPPRESENTANTE)<br>Figura 30 – MODALITÀ DI PAGAMENTO<br>Figura 31 – INFORMATIVA PRIVACY<br>Figura 32 – RIEPILOGO DOMANDA.<br>Figura 33 – GESTIONE ALLEGATI<br>Figura 34 – DOMANDA INVIATA.<br>Figura 35 – Ricevuta di Presentazione<br>Figura 36 – ELENCO DOMANDE (CITTADINO O CONCACT CENTER)                                                                                                    | 42<br>43<br>43<br>44<br>44<br>44<br>45<br>47<br>47<br>48<br>49<br>50                                                                                                    |
| Figura 27 – DICHIARAZIONE PER CITTADINANZA EXTRACOMUNITARIA (LEGALE RAPPRESENTANTE)<br>Figura 28 – DICHIARAZIONE PER AFFIDAMENTO ESCLUSIVO (GENITORE)<br>Figura 29 – DICHIARAZIONE PER AFFIDAMENTO ESCLUSIVO (LEGALE RAPPRESENTANTE)<br>Figura 30 – MODALITÀ DI PAGAMENTO<br>Figura 31 – INFORMATIVA PRIVACY<br>Figura 32 – RIEPILOGO DOMANDA<br>Figura 33 – GESTIONE ALLEGATI<br>Figura 34 – DOMANDA INVIATA<br>Figura 35 – Ricevuta di Presentazione<br>Figura 36 – ELENCO DOMANDE (CITTADINO O CONCACT CENTER)<br>Figura 37 – ELENCO DOMANDE (PATRONATO)                                                                                                    | 42<br>43<br>43<br>44<br>44<br>44<br>45<br>47<br>47<br>48<br>49<br>50<br>50                                                                                                    |
| Figura 27 – DICHIARAZIONE PER CITTADINANZA EXTRACOMUNITARIA (LEGALE RAPPRESENTANTE)<br>Figura 28 – DICHIARAZIONE PER AFFIDAMENTO ESCLUSIVO (GENITORE)<br>Figura 29 – DICHIARAZIONE PER AFFIDAMENTO ESCLUSIVO (LEGALE RAPPRESENTANTE)<br>Figura 30 – MODALITÀ DI PAGAMENTO<br>Figura 31 – INFORMATIVA PRIVACY<br>Figura 32 – RIEPILOGO DOMANDA<br>Figura 33 – GESTIONE ALLEGATI<br>Figura 34 – DOMANDA INVIATA<br>Figura 35 – Ricevuta di Presentazione<br>Figura 36 – ELENCO DOMANDE (CITTADINO O CONCACT CENTER)<br>Figura 37 – ELENCO DOMANDE (PATRONATO)<br>Figura 38 - LISTA DOCUMENTI CORRELATI                                                                                                    | 42<br>43<br>43<br>44<br>44<br>44<br>45<br>47<br>47<br>48<br>49<br>50<br>50<br>50<br>51                                                                                                    |
| Figura 27 – DICHIARAZIONE PER CITTADINANZA EXTRACOMUNITARIA (LEGALE RAPPRESENTANTE)<br>Figura 28 – DICHIARAZIONE PER AFFIDAMENTO ESCLUSIVO (GENITORE)<br>Figura 29 – DICHIARAZIONE PER AFFIDAMENTO ESCLUSIVO (LEGALE RAPPRESENTANTE)<br>Figura 30 – MODALITÀ DI PAGAMENTO<br>Figura 31 – INFORMATIVA PRIVACY.<br>Figura 32 – RIEPILOGO DOMANDA.<br>Figura 33 – GESTIONE ALLEGATI.<br>Figura 34 – DOMANDA INVIATA.<br>Figura 35 – Ricevuta di Presentazione<br>Figura 36 – ELENCO DOMANDE (CITTADINO O CONCACT CENTER).<br>Figura 37 – ELENCO DOMANDE (PATRONATO).<br>Figura 38 - LISTA DOCUMENTI CORRELATI.<br>Figura 39 - LISTA DOCUMENTI ALLEGATI.                                                                                                    | 42<br>43<br>43<br>44<br>44<br>44<br>45<br>47<br>47<br>48<br>49<br>50<br>50<br>50<br>51<br>51                                                                                                    |
| Figura 27 – DICHIARAZIONE PER CITTADINANZA EXTRACOMUNITARIA (LEGALE RAPPRESENTANTE)<br>Figura 28 – DICHIARAZIONE PER AFFIDAMENTO ESCLUSIVO (GENITORE)<br>Figura 29 – DICHIARAZIONE PER AFFIDAMENTO ESCLUSIVO (LEGALE RAPPRESENTANTE)<br>Figura 30 – MODALITÀ DI PAGAMENTO.<br>Figura 31 – INFORMATIVA PRIVACY.<br>Figura 32 – RIEPILOGO DOMANDA.<br>Figura 33 – GESTIONE ALLEGATI<br>Figura 34 – DOMANDA INVIATA.<br>Figura 35 – Ricevuta di Presentazione<br>Figura 36 – ELENCO DOMANDE (CITTADINO O CONCACT CENTER)<br>Figura 37 – ELENCO DOMANDE (PATRONATO).<br>Figura 38 - LISTA DOCUMENTI CORRELATI.<br>Figura 40 – ALLEGAZIONE DOCUMENTI NON CONTESTUALE.                                                                                                    | $\begin{array}{c} 42\\ 43\\ 43\\ 44\\ 44\\ 44\\ 45\\ 45\\ 47\\ 48\\ 49\\ 50\\ 50\\ 50\\ 51\\ 51\\ 52\\ 52\\ 52\\ 52\\ 52\\ 52\\ 52\\ 52\\ 52\\ 52$                                                                  |
| Figura 27 – DICHIARAZIONE PER CITTADINANZA EXTRACOMUNITARIA (LEGALE RAPPRESENTANTE)<br>Figura 28 – DICHIARAZIONE PER AFFIDAMENTO ESCLUSIVO (GENITORE)<br>Figura 29 – DICHIARAZIONE PER AFFIDAMENTO ESCLUSIVO (LEGALE RAPPRESENTANTE)<br>Figura 30 – MODALITÀ DI PAGAMENTO<br>Figura 31 – INFORMATIVA PRIVACY<br>Figura 32 – RIEPILOGO DOMANDA<br>Figura 33 – GESTIONE ALLEGATI<br>Figura 34 – DOMANDA INVIATA<br>Figura 35 – Ricevuta di Presentazione<br>Figura 36 – ELENCO DOMANDE (CITTADINO O CONCACT CENTER)<br>Figura 37 – ELENCO DOMANDE (PATRONATO)<br>Figura 38 - LISTA DOCUMENTI CORRELATI<br>Figura 39 - LISTA DOCUMENTI ALLEGATI<br>Figura 40 – ALLEGAZIONE DOCUMENTI NON CONTESTUALE<br>Figura 41 – DETTAGLIO DOMANDA PRESENTATA (CITTADINO/CONTACT CENTER)                                                                                                    | $\begin{array}{c} 42\\ 43\\ 43\\ 44\\ 44\\ 44\\ 44\\ 45\\ 47\\ 48\\ 49\\ 50\\ 50\\ 50\\ 51\\ 51\\ 52\\ 53\\ 53\\ 53\\ 53\\ 53\\ 53\\ 53\\ 53\\ 53\\ 53$                                                             |
| Figura 27 – DICHIARAZIONE PER CITTADINANZA EXTRACOMUNITARIA (LEGALE RAPPRESENTANTE)<br>Figura 28 – DICHIARAZIONE PER AFFIDAMENTO ESCLUSIVO (GENITORE).<br>Figura 29 – DICHIARAZIONE PER AFFIDAMENTO ESCLUSIVO (LEGALE RAPPRESENTANTE)<br>Figura 30 – MODALITÀ DI PAGAMENTO.<br>Figura 31 – INFORMATIVA PRIVACY<br>Figura 32 – RIEPILOGO DOMANDA.<br>Figura 33 – GESTIONE ALLEGATI.<br>Figura 34 – DOMANDA INVIATA.<br>Figura 35 – Ricevuta di Presentazione<br>Figura 36 – ELENCO DOMANDE (CITTADINO O CONCACT CENTER).<br>Figura 37 – ELENCO DOMANDE (PATRONATO).<br>Figura 38 - LISTA DOCUMENTI CORRELATI.<br>Figura 39 - LISTA DOCUMENTI ALLEGATI.<br>Figura 40 – ALLEGAZIONE DOCUMENTI NON CONTESTUALE.<br>Figura 41 – DETTAGLIO DOMANDA PRESENTATA (PATRONATO).<br>Figura 42 – DETTAGLIO DOMANDA PRESENTATA (PATRONATO).                                                                                                    | $\begin{array}{c} 42\\ 43\\ 43\\ 44\\ 44\\ 44\\ 44\\ 45\\ 47\\ 48\\ 49\\ 50\\ 50\\ 50\\ 50\\ 51\\ 51\\ 52\\ 53\\ 54\\ 54\\ 54\\ 54\\ 54\\ 54\\ 54\\ 54\\ 54\\ 54$                                                   |
| Figura 27 – DICHIARAZIONE PER CITTADINANZA EXTRACOMUNITARIA (LEGALE RAPPRESENTANTE)<br>Figura 28 – DICHIARAZIONE PER AFFIDAMENTO ESCLUSIVO (GENITORE)<br>Figura 30 – MODALITÀ DI PAGAMENTO.<br>Figura 31 – INFORMATIVA PRIVACY.<br>Figura 32 – RIEPILOGO DOMANDA<br>Figura 33 – GESTIONE ALLEGATI.<br>Figura 34 – DOMANDA INVIATA.<br>Figura 35 – Ricevuta di Presentazione<br>Figura 36 – ELENCO DOMANDE (CITTADINO O CONCACT CENTER).<br>Figura 37 – ELENCO DOMANDE (PATRONATO).<br>Figura 38 - LISTA DOCUMENTI CORRELATI.<br>Figura 40 – ALLEGAZIONE DOCUMENTI NON CONTESTUALE<br>Figura 40 – ALLEGAZIONE DOCUMENTI NON CONTESTUALE<br>Figura 41 – DETTAGLIO DOMANDA PRESENTATA (CITTADINO/CONTACT CENTER).<br>Figura 43 – LISTA DOMANDA PRESENTATA (PATRONATO).<br>Figura 43 – LISTA DOMANDA PRESENTATA (PATRONATO).<br>Figura 43 – LISTA DOMANDA PRESENTATA (PATRONATO).<br>Figura 43 – LISTA DOMANDA PRESENTATA (PATRONATO).<br>Figura 43 – LISTA DOMANDA PRESENTATA (PATRONATO).<br>Figura 43 – LISTA DOMANDA PRESENTATA (CITTADINO O CONCACT CENTER).<br>Figura 43 – LISTA DOMANDA PRESENTATA (PATRONATO).<br>Figura 43 – LISTA DOMANDA PRESENTATA (PATRONATO).<br>Figura 43 – LISTA DOMANDA PRESENTATA (PATRONATO).<br>Figura 43 – LISTA DOMANDA PRESENTATA (CITTADINO O CONCACT CENTER).<br>Figura 43 – LISTA DOMANDA PRESENTATA (PATRONATO).<br>Figura 43 – LISTA DOMANDA PRESENTATA (CITTADINO O CONCACT CENTER).                                                                                                    | $\begin{array}{c} 42\\ 43\\ 43\\ 44\\ 44\\ 44\\ 44\\ 45\\ 47\\ 48\\ 49\\ 50\\ 50\\ 50\\ 51\\ 51\\ 52\\ 53\\ 54\\ 55\\ 55\\ 55\\ 55\\ 55\\ 55\\ 55\\ 55\\ 55$                                                        |
| Figura 27 – DICHIARAZIONE PER CITTADINANZA EXTRACOMUNITARIA (LEGALE RAPPRESENTANTE)<br>Figura 28 – DICHIARAZIONE PER AFFIDAMENTO ESCLUSIVO (GENITORE)<br>Figura 29 – DICHIARAZIONE PER AFFIDAMENTO ESCLUSIVO (LEGALE RAPPRESENTANTE)<br>Figura 30 – MODALITÀ DI PAGAMENTO<br>Figura 31 – INFORMATIVA PRIVACY<br>Figura 32 – RIEPILOGO DOMANDA<br>Figura 33 – GESTIONE ALLEGATI<br>Figura 34 – DOMANDA INVIATA<br>Figura 35 – Ricevuta di Presentazione<br>Figura 36 – ELENCO DOMANDE (CITTADINO O CONCACT CENTER)<br>Figura 37 – ELENCO DOMANDE (PATRONATO)<br>Figura 38 - LISTA DOCUMENTI CORRELATI.<br>Figura 40 – ALLEGAZIONE DOCUMENTI NON CONTESTUALE<br>Figura 41 – DETTAGLIO DOMANDA PRESENTATA (CITTADINO/CONTACT CENTER)<br>Figura 42 – DETTAGLIO DOMANDA PRESENTATA (PATRONATO).<br>Figura 43 – LISTA DOMANDA PRESENTATA (PATRONATO).<br>Figura 44 – LISTA DOMANDE PRESENTATE (PATRONATO).<br>Figura 44 – LISTA DOMANDE PRESENTATE (PATRONATO).                                                                                                    | $\begin{array}{c} 42\\$                                                                                                    |
| Figura 27 – DICHIARAZIONE PER CITTADINANZA EXTRACOMUNITARIA (LEGALE RAPPRESENTANTE)<br>Figura 28 – DICHIARAZIONE PER AFFIDAMENTO ESCLUSIVO (GENITORE)<br>Figura 30 – MODALITÀ DI PAGAMENTO.<br>Figura 30 – MODALITÀ DI PAGAMENTO.<br>Figura 31 – INFORMATIVA PRIVACY.<br>Figura 32 – RIEPILOGO DOMANDA.<br>Figura 33 – GESTIONE ALLEGATI.<br>Figura 34 – DOMANDA INVIATA.<br>Figura 35 – Ricevuta di Presentazione<br>Figura 36 – ELENCO DOMANDE (CITTADINO O CONCACT CENTER).<br>Figura 37 – ELENCO DOMANDE (PATRONATO).<br>Figura 38 - LISTA DOCUMENTI CORRELATI.<br>Figura 39 - LISTA DOCUMENTI ALLEGATI.<br>Figura 40 – ALLEGAZIONE DOCUMENTI NON CONTESTUALE.<br>Figura 41 – DETTAGLIO DOMANDA PRESENTATA (CITTADINO/CONTACT CENTER).<br>Figura 43 – LISTA DOMANDA PRESENTATA (PATRONATO).<br>Figura 43 – LISTA DOMANDE PRESENTATE (PATRONATO).<br>Figura 44 – LISTA DOMANDE PRESENTATE (PATRONATO).<br>Figura 45 – DETTAGLIO DOMANDA PRESENTATA (CITTADINO/CONTACT CENTER).<br>Figura 45 – DETTAGLIO DOMANDA PRESENTATA (CITTADINO/CONTACT CENTER).<br>Figura 45 – DETTAGLIO DOMANDA PRESENTATA (CITTADINO/CONTACT CENTER).<br>Figura 45 – DETTAGLIO DOMANDA PRESENTATA (CITTADINO/CONTACT CENTER).<br>Figura 45 – DETTAGLIO DOMANDA PRESENTATA (CITTADINO/CONTACT CENTER).<br>Figura 45 – DETTAGLIO DOMANDA PRESENTATA (CITTADINO/CONTACT CENTER).<br>Figura 45 – DETTAGLIO DOMANDA PRESENTATA (CITTADINO/CONTACT CENTER).<br>Figura 45 – DETTAGLIO DOMANDA PRESENTATA (CITTADINO/CONTACT CENTER).<br>Figura 45 – DETTAGLIO DOMANDA PRESENTATA (CITTADINO/CONTACT CENTER).                                                                                                    | $\begin{array}{c} & 42 \\ & 43 \\ & 43 \\ & 44 \\ & 44 \\ & 44 \\ & 45 \\ & 47 \\ & 48 \\ & 49 \\ & 50 \\ & 50 \\ & 50 \\ & 51 \\ & 50 \\ & 51 \\ & 51 \\ & 52 \\ & 53 \\ & 54 \\ & 55 \\ & 56 \\ & 57 \end{array}$ |
| Figura 27 – DICHIARAZIONE PER CITTADINANZA EXTRACOMUNITARIA (LEGALE RAPPRESENTANTE)<br>Figura 28 – DICHIARAZIONE PER AFFIDAMENTO ESCLUSIVO (GENITORE)<br>Figura 29 – DICHIARAZIONE PER AFFIDAMENTO ESCLUSIVO (LEGALE RAPPRESENTANTE)<br>Figura 30 – MODALITÀ DI PAGAMENTO.<br>Figura 31 – INFORMATIVA PRIVACY.<br>Figura 32 – RIEPILOGO DOMANDA.<br>Figura 33 – GESTIONE ALLEGATI.<br>Figura 34 – DOMANDA INVIATA.<br>Figura 35 – Ricevuta di Presentazione<br>Figura 36 – ELENCO DOMANDE (CITTADINO O CONCACT CENTER).<br>Figura 37 – ELENCO DOMANDE (CITTADINO O CONCACT CENTER).<br>Figura 38 - LISTA DOCUMENTI CORRELATI.<br>Figura 39 - LISTA DOCUMENTI CORRELATI.<br>Figura 40 – ALLEGAZIONE DOCUMENTI NON CONTESTUALE.<br>Figura 41 – DETTAGLIO DOMANDA PRESENTATA (CITTADINO/CONTACT CENTER).<br>Figura 43 – LISTA DOCUMENTI NON CONTESTUALE.<br>Figura 44 – LISTA DOMANDA PRESENTATA (PATRONATO).<br>Figura 45 – DETTAGLIO DOMANDA PRESENTATA (CITTADINO/CONTACT CENTER).<br>Figura 44 – LISTA DOMANDA PRESENTATA (CITTADINO CONCACT CENTER).<br>Figura 45 – DETTAGLIO DOMANDA PRESENTATA (CITTADINO/CONTACT CENTER).<br>Figura 46 – DETTAGLIO DOMANDA PRESENTATA (CITTADINO/CONTACT CENTER).<br>Figura 46 – DETTAGLIO DOMANDA PRESENTATA (CITTADINO/CONTACT CENTER).<br>Figura 46 – DETTAGLIO DOMANDA PRESENTATA (CITTADINO/CONTACT CENTER).<br>Figura 46 – DETTAGLIO DOMANDA PRESENTATA (CITTADINO/CONTACT CENTER).<br>Figura 46 – DETTAGLIO DOMANDA PRESENTATA (CITTADINO/CONTACT CENTER).<br>Figura 46 – DETTAGLIO DOMANDA PRESENTATA (CITTADINO/CONTACT CENTER).<br>Figura 46 – DETTAGLIO DOMANDA PRESENTATA (CITTADINO/CONTACT CENTER).<br>Figura 46 – DETTAGLIO DOMANDA PRESENTATA (CITTADINO/CONTACT CENTER).<br>Figura 46 – DETTAGLIO DOMANDA PRESENTATA (CITTADINO/CONTACT CENTER).<br>Figura 46 – DETTAGLIO DOMANDA PRESENTATA (PATRONATO). | $\begin{array}{c} 42\\ 43\\ 43\\ 44\\ 44\\ 44\\ 44\\ 45\\ 47\\ 48\\ 49\\ 50\\ 50\\ 50\\ 50\\ 50\\ 51\\ 51\\ 52\\ 53\\ 55\\ 56\\ 55\\ 56\\ 57\\ 58\end{array}$                                                       |
| Figura 27 – DICHIARAZIONE PER CITTADINANZA EXTRACOMUNITARIA (LEGALE RAPPRESENTANTE)<br>Figura 28 – DICHIARAZIONE PER AFFIDAMENTO ESCLUSIVO (GENITORE)<br>Figura 29 – DICHIARAZIONE PER AFFIDAMENTO ESCLUSIVO (LEGALE RAPPRESENTANTE)<br>Figura 30 – MODALITÀ DI PAGAMENTO<br>Figura 31 – INFORMATIVA PRIVACY<br>Figura 32 – RIEPILOGO DOMANDA<br>Figura 33 – GESTIONE ALLEGATI.<br>Figura 34 – DOMANDA INVIATA.<br>Figura 35 – Ricevuta di Presentazione<br>Figura 36 – ELENCO DOMANDE (CITTADINO O CONCACT CENTER)<br>Figura 37 – ELENCO DOMANDE (PATRONATO)<br>Figura 38 - LISTA DOCUMENTI CORRELATI.<br>Figura 39 - LISTA DOCUMENTI ALLEGATI.<br>Figura 40 – ALLEGAZIONE DOCUMENTI NON CONTESTUALE.<br>Figura 41 – DETTAGLIO DOMANDA PRESENTATA (CITTADINO/CONTACT CENTER)<br>Figura 43 – LISTA DOMANDA PRESENTATA (PATRONATO).<br>Figura 43 – LISTA DOMANDA PRESENTATA (CITTADINO/CONTACT CENTER).<br>Figura 44 – LISTA DOMANDA PRESENTATA (CITTADINO O CONCACT CENTER).<br>Figura 45 – DETTAGLIO DOMANDA PRESENTATA (CITTADINO/CONTACT CENTER).<br>Figura 45 – DETTAGLIO DOMANDA PRESENTATA (CITTADINO/CONTACT CENTER).<br>Figura 43 – LISTA DOMANDA PRESENTATA (PATRONATO).<br>Figura 44 – LISTA DOMANDA PRESENTATA (CITTADINO/CONTACT CENTER).<br>Figura 45 – DETTAGLIO DOMANDA PRESENTATA (CITTADINO/CONTACT CENTER).<br>Figura 47 – DETTAGLIO DOMANDA PRESENTATA (PATRONATO).<br>Figura 47 – DETTAGLIO DOMANDA PRESENTATA (PATRONATO).<br>Figura 47 – SELEZIONE TIPOLOGIA DI VARIAZIONE                                                                                                    | $\begin{array}{c} 42\\ 43\\ 43\\ 44\\ 44\\ 44\\ 44\\ 45\\ 47\\ 48\\ 49\\ 50\\ 50\\ 50\\ 50\\ 50\\ 51\\ 51\\ 52\\ 53\\ 54\\ 55\\ 55\\ 56\\ 57\\ 58\\ 59\\ 59\\ 59\\ 59\\ 59\\ 59\\ 59\\ 59\\ 59\\ 59$                |
| Figura 27 – DICHIARAZIONE PER CITTADINANZA EXTRACOMUNITARIA (LEGALE RAPPRESENTANTE)<br>Figura 28 – DICHIARAZIONE PER AFFIDAMENTO ESCLUSIVO (GENITORE)<br>Figura 30 – MODALITÀ DI PAGAMENTO.<br>Figura 31 – INFORMATIVA PRIVACY<br>Figura 32 – RIEPILOGO DOMANDA<br>Figura 33 – GESTIONE ALLEGATI<br>Figura 34 – DOMANDA INVIATA.<br>Figura 35 – Ricevuta di Presentazione<br>Figura 36 – ELENCO DOMANDE (CITTADINO O CONCACT CENTER).<br>Figura 37 – ELENCO DOMANDE (PATRONATO)<br>Figura 38 - LISTA DOCUMENTI CORRELATI.<br>Figura 39 - LISTA DOCUMENTI ALLEGATI.<br>Figura 40 – ALLEGAZIONE DOCUMENTI NON CONTESTUALE.<br>Figura 41 – DETTAGLIO DOMANDA PRESENTATA (CITTADINO/CONTACT CENTER).<br>Figura 43 – LISTA DOCUMENTI ALLEGATI.<br>Figura 44 – LISTA DOMANDA PRESENTATA (CITTADINO/CONTACT CENTER).<br>Figura 43 – LISTA DOMANDA PRESENTATA (CITTADINO/CONTACT CENTER).<br>Figura 43 – DETTAGLIO DOMANDA PRESENTATA (CITTADINO/CONTACT CENTER).<br>Figura 44 – DETTAGLIO DOMANDA PRESENTATA (CITTADINO/CONTACT CENTER).<br>Figura 45 – DETTAGLIO DOMANDA PRESENTATA (CITTADINO/CONTACT CENTER).<br>Figura 45 – DETTAGLIO DOMANDA PRESENTATA (CITTADINO/CONTACT CENTER).<br>Figura 45 – DETTAGLIO DOMANDA PRESENTATA (PATRONATO).<br>Figura 45 – DETTAGLIO DOMANDA PRESENTATA (CITTADINO/CONTACT CENTER).<br>Figura 45 – DETTAGLIO DOMANDA PRESENTATA (PATRONATO).<br>Figura 45 – DETTAGLIO DOMANDA PRESENTATA (CITTADINO/CONTACT CENTER).<br>Figura 46 – DETTAGLIO DOMANDA PRESENTATA (PATRONATO).<br>Figura 47 – SELEZIONE TIPOLOGIA DI VARIAZIONE<br>Figura 48 – ACQUISIZIONE VARIAZIONI ALLA DOMANDA.                                                                                                    | $\begin{array}{c} 42\\$                                                                                                    |
| Figura 27 – DICHIARAZIONE PER CITTADINANZA EXTRACOMUNITARIA (LEGALE RAPPRESENTANTE)<br>Figura 28 – DICHIARAZIONE PER AFFIDAMENTO ESCLUSIVO (GENITORE)<br>Figura 30 – MODALITÀ DI PAGAMENTO.<br>Figura 31 – INFORMATIVA PRIVACY<br>Figura 32 – RIEPILOGO DOMANDA.<br>Figura 33 – GESTIONE ALLEGATI<br>Figura 34 – DOMANDA INVIATA.<br>Figura 35 – Ricevuta di Presentazione<br>Figura 36 – ELENCO DOMANDE (CITTADINO O CONCACT CENTER).<br>Figura 37 – ELENCO DOMANDE (CITTADINO O CONCACT CENTER).<br>Figura 38 - LISTA DOCUMENTI CORRELATI.<br>Figura 39 - LISTA DOCUMENTI CORRELATI.<br>Figura 40 – ALLEGAZIONE DOCUMENTI NON CONTESTUALE.<br>Figura 41 – DETTAGLIO DOMANDA PRESENTATA (CITTADINO/CONTACT CENTER).<br>Figura 43 – LISTA DOCUMENTI NON CONTESTUALE.<br>Figura 44 – LISTA DOCUMENTI NON CONTESTUALE.<br>Figura 45 – DETTAGLIO DOMANDA PRESENTATA (CITTADINO/CONTACT CENTER).<br>Figura 45 – DETTAGLIO DOMANDA PRESENTATA (CITTADINO/CONTACT CENTER).<br>Figura 45 – DETTAGLIO DOMANDA PRESENTATA (CITTADINO/CONTACT CENTER).<br>Figura 47 – DETTAGLIO DOMANDA PRESENTATA (CITTADINO/CONTACT CENTER).<br>Figura 47 – DETTAGLIO DOMANDA PRESENTATA (CITTADINO/CONTACT CENTER).<br>Figura 47 – DETTAGLIO DOMANDA PRESENTATA (CITTADINO/CONTACT CENTER).<br>Figura 48 – ACQUISIZIONE DOCUMENTA (PATRONATO).<br>Figura 47 – SELEZIONE TIPOLOGIA DI VARIAZIONE<br>Figura 48 – ACQUISIZIONE VARIAZIONI ALLA DOMANDA.<br>Figura 49 – RICHIESTA CONFERMA VARIAZIONE.                                                                                                    | $\begin{array}{c} 42\\$                                                                                                    |
| Figura 27 – DICHIARAZIONE PER CITTADINANZA EXTRACOMUNITARIA (LEGALE RAPPRESENTANTE)<br>Figura 28 – DICHIARAZIONE PER AFFIDAMENTO ESCLUSIVO (GENITORE)<br>Figura 30 – MODALITÀ DI PAGAMENTO<br>Figura 31 – INFORMATIVA PRIVACY<br>Figura 32 – RIEPILOGO DOMANDA<br>Figura 33 – GESTIONE ALLEGATI<br>Figura 34 – DOMANDA INVIATA<br>Figura 35 – Ricevuta di Presentazione<br>Figura 36 – ELENCO DOMANDE (CITTADINO O CONCACT CENTER)<br>Figura 37 – ELENCO DOMANDE (CITTADINO O CONCACT CENTER)<br>Figura 38 - LISTA DOCUMENTI CORRELATI<br>Figura 39 - LISTA DOCUMENTI ALLEGATI<br>Figura 39 - LISTA DOCUMENTI ALLEGATI<br>Figura 39 - LISTA DOCUMENTI NON CONTESTUALE<br>Figura 41 – DETTAGLIO DOMANDA PRESENTATA (CITTADINO/CONTACT CENTER)<br>Figura 42 – DETTAGLIO DOMANDA PRESENTATA (CITTADINO/CONTACT CENTER)<br>Figura 43 – LISTA DOMANDA PRESENTATA (CITTADINO/CONTACT CENTER)<br>Figura 43 – LISTA DOMANDA PRESENTATA (PATRONATO)<br>Figura 44 – LISTA DOMANDA PRESENTATA (PATRONATO)<br>Figura 45 – DETTAGLIO DOMANDA PRESENTATA (PATRONATO)<br>Figura 47 – DETTAGLIO DOMANDA PRESENTATA (PATRONATO)<br>Figura 48 – LOTAGLIO DOMANDA PRESENTATA (PATRONATO)<br>Figura 49 – RILEGA DOMANDA PRESENTATA (PATRONATO)<br>Figura 49 – DETTAGLIO DOMANDA PRESENTATA (PATRONATO)<br>Figura 49 – DETTAGLIO DOMANDA PRESENTATA (PATRONATO)<br>Figura 49 – DETTAGLIO DOMANDA PRESENTATA (PATRONATO)<br>Figura 47 – SELEZIONE TIPOLOGIA DI VARIAZIONE<br>Figura 48 – ACQUISIZIONE VARIAZIONI ALLA DOMANDA<br>Figura 49 – RICHIESTA CONFERMA VARIAZIONE E SCARICO RELATIVA RICEVUTA                                                                                                    | $\begin{array}{c} 42\\$                                                                                                    |

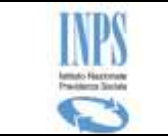

| Figura 52 – LISTA VARIAZIONI                             |    |
|----------------------------------------------------------|----|
| Figura 53 – DETTAGLIO VARIAZIONE                         |    |
| Figura 54 – COMUNICAZIONE DECADENZA DIRITTO              | 63 |
| Figura 55 – Conferma Decadenza e download della Ricevuta | 63 |
| Figura 56 – COMUNICAZIONE RICHIESTA PER ISEE VARIATO     | 64 |
| Figura 57 – Conferma Richiesta di Rideterminazione       | 64 |

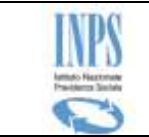

#### TABELLA DELLE VERSIONI

| Versione | Data       | Paragrafo                                                                                                    | Descrizione delle modifiche                                                                           |
|----------|------------|----------------------------------------------------------------------------------------------------|----------------------------------------------------------------------------------------------------|
|          |            |                                                                                                    | apportate                                                                                             |
| 1.0      | 04/05/2015 | NA                                                                                                    | Nascita del documento                                                                                 |
| 1.1      | 12/05/2015 | NA                                                                                                    | Aggiunte alcune informazioni                                                                          |
| 1.2      | 25/05/2015 | DATI RELATIVI ALL'EVENTO DI ADOZIONE<br>NAZIONALE<br>DATI RELATIVI ALL'EVENTO DI ADOZIONE<br>INTERNAZIONALE                                                                                | Aggiunte alcune informazioni                                                                          |
| 1.2      | 25/05/2015 | DICHIARAZIONI PER AFFIDAMENTO<br>ESCLUSIVO<br>DATI RELATIVI ALL'EVENTO DI<br>AFFIDAMENTO PREADOTTIVO NAZIONALE<br>DATI RELATIVI ALL'EVENTO DI<br>AFFIDAMENTO PREADOTTIVO<br>INTERNAZIONALE | Nuove funzionalità                                                                                    |
| 1.2      | 25/05/2015 | LISTA MINORI                                                                                                    | Aggiunto il controllo (Non<br>bloccante) sulla presenza di<br>altra domanda per il medesimo<br>minore |
| 1.2      | 25/05/2015 | RIEPILOGO DEI DATI INSERITI                                                                                                    | Aggiunto il controllo (Non<br>bloccante) sulla presenza di<br>altra domanda per il medesimo<br>minore |
| 1.2      | 25/05/2015 | GESTIONE ALLEGATI                                                                                                    | Nuova funzionalità                                                                                    |
| 1.3      | 15/06/2015 | DATI DOMANDA                                                                                                    | Aggiunte nuovi Motivi per la<br>presentazione della domanda                                           |
| 1.3      | 15/06/2015 | DATI RELATIVI ALL'EVENTO DI<br>AFFIDAMENTO PREADOTTIVO NAZIONALE<br>DATI RELATIVI ALL'EVENTO DI<br>AFFIDAMENTO PREADOTTIVO<br>INTERNAZIONALE                                               | Aggiunta l'informazione relativa<br>al codice fiscale dell'altro<br>genitore                          |
| 1.3      | 15/06/2015 | Modalità di Pagamento                                                                                                    | Aggiornata la lista delle<br>modalità di pagamento                                                    |
| 2.0      | 02/07/2015 | FUNZIONALITA' DEL SERVIZIO ON<br>LINE<br>INVIO COMUNICAZIONI                                                                                                    | Nuove funzionalità                                                                                    |
| 2.0      | 02/07/2015 | DATI RELATIVI ALL'EVENTO DI ADOZIONE<br>NAZIONALE<br>DATI RELATIVI ALL'EVENTO DI ADOZIONE<br>INTERNAZIONALE                                                                                | Aggiunta l'informazione relativa<br>al codice fiscale dell'altro<br>genitore                          |
| 2.1      | 06/08/2015 | RIEPILOGO DEI DATI INSERITI<br>VISUALIZZAZIONE DETTAGLIO DOMANDA<br>PRESENTATA                                                                                                    | Aggiunta indicazione del totale<br>dei documenti allegati alla<br>domanda                             |
| 2.1      | 06/08/2015 | VISUALIZZAZIONE ELENCO DOMANDE                                                                                                    | Aggiunta la consultazione della<br>lista della documentazione<br>allegata ad una domanda              |
| 2.1      | 06/08/2015 | LISTA MINORI<br>RIEPILOGO DEI DATI INSERITI                                                                                                    | Variazione controlli per<br>presenza altra domanda per lo<br>stesso minore                            |

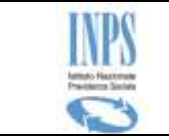

| Versione | Data       | Paragrafo                                       | Descrizione delle modifiche<br>apportate                                                                                                   |
|----------|------------|-------------------------------------------------|----------------------------------------------------------------------------------------------------|
| 2.1      | 06/08/2015 | Domanda inviata                                 | Aggiunta la lista dei documenti<br>allegati all'interno della ricevuta<br>di presentazione                                                 |
| 2.1      | 06/08/2015 | VISUALIZZAZIONE ELENCO DOMANDE                  | Aggiunta la funzione di<br>allegazione di documenti in<br>modalità non contestuale alla<br>presentazione della domanda                     |
| 2.2      | 26/08/2015 | RINUNCIA AL BENEFICIO                           | Nuova funzionalità                                                                                                    |
| 2.2      | 26/08/2015 | VISUALIZZAZIONE DETTAGLIO DOMANDA<br>PRESENTATA | Blocco delle variazioni alla<br>domanda qualora essa è in<br>stato Rinunciata                                                              |
| 2.2      | 26/08/2015 | Domanda inviata                                 | Predisposizione di una nuova<br>domanda a partire da una<br>precedentemente protocollata                                                   |
| 2.3      | 06/10/2015 | COMUNICAZIONE RICHIESTA PER ISEE<br>VARIATO     | Nuova funzionalità                                                                                                    |
| 2.3      | 06/10/2015 | DATI ANAGRAFICI                                 | Aggiunto il controllo (bloccante)<br>sulla maggiore età del<br>richiedente                                                                 |
| 2.3      | 06/10/2015 | VISUALIZZAZIONE DETTAGLIO DOMANDA<br>PRESENTATA | Eliminata la funzione di<br>Rinuncia                                                                                                    |
| 2.4      | 15/01/2016 | RESIDENZA                                       | Aggiunto la funzione di<br>completamento della residenza<br>qualora essa non risulti<br>completa negli archivi anagrafici<br>dell'Istituto |
| 2.4      | 15/01/2016 | INVIO COMUNICAZIONI: DETTAGLIO<br>DOMANDA       | Gestione delle domande<br>annullate dalla sede                                                                                             |
| 2.4      | 15/01/2016 | VISUALIZZAZIONE DETTAGLIO DOMANDA<br>PRESENTATA | Aggiunta la visualizzazione dello<br>stato di trasmissione dei<br>documenti correlati alla<br>domanda                                      |

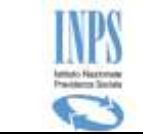

# **1 INTRODUZIONE**

L'Applicazione in esame consente l'acquisizione On-line delle domande di Assegno di natalità di cui all'articolo 1, commi da 125 a 129 e seguenti della Legge 23 dicembre 2014, n. 190 e Decreto Presidente Consiglio dei Ministri 27 febbraio 2015 (c.d. Bonus Bebè). direttamente dai soggetti interessati (cittadini o propri rappresentanti, cioè il patronato o l'operatore del contact center), collegandosi al sito Internet dell'Istituto (www.inps.it ).

| Termine o           | Descrizione                                                                                                    |
|---------------------|----------------------------------------------------------------------------------------------------|
| acronimo            |                                                                                                    |
| ARCA                | Archivio Anagrafico Centrale dell'Istituto                                                                                                    |
| СС                  | Contact Center: è un call center evoluto che integra le funzionalità di telecomunicazione con i sistemi informativi, aggiungendo all'utilizzo del mezzo                                                                                                    |
|                     | telefonico altri strumenti/canali di comunicazione, quali: lo sportello fisico, la posta, il fax, la mail, il web, le messaggerie su telefoni cellulari.                                                                                                    |
| CF                  | Codice fiscale                                                                                                    |
| Check-box           | In informatica, un <b>checkbox</b> è un controllo grafico con cui l'utente può<br>effettuare selezioni multiple. Solitamente, i checkbox sono mostrati sullo<br>schermo come dei quadrati che possono contenere spazio bianco (quando non<br>sono selezionati), segno di spunta (quando sono selezionati) o un quadrato<br>(indeterminato). |
|                     | invertire lo stato (selezionato/non selezionato) del checkbox è sufficiente<br>cliccare sul riquadro o sulla descrizione.                                                                                                    |
| Combo-box           | In informatica, un <b>Combo box</b> (in italiano casella combinata) è un controllo grafico (widget) che permette all'utente di effettuare una scelta scrivendola in una casella di testo o selezionandola da un elenco.                                                                                                    |
| Domanda in<br>bozza | Una domanda viene considerata in bozza qualora sia stata inserita sulla base<br>dati di sistema, ma non è ancora stata protocollata, per cui potrà essere sia<br>completata e protocollata (quindi inviata alle procedure di istruttoria), sia<br>cancellata.                                                                               |
| D.S.U.              | Dichiarazione Sostitutiva Unica                                                                                                    |
| Inps                | Istituto Nazionale Previdenza Sociale                                                                                                    |
| Patronato           | Il patronato è un istituto che esercita la funzione di rappresentanza e tutela in favore dei lavoratori, pensionati e di tutti i cittadini presenti sul territorio dello stato.                                                                                                    |
| PEC                 | Posta Elettronica Certificata                                                                                                    |
| PIN                 | Il codice PIN (dall'acronimo inglese <b>Personal Identification Number</b> ) è una sequenza di caratteri numerici usata solitamente per verificare che la persona che utilizza un dispositivo sia effettivamente autorizzata a compiere quella operazione in quanto proprietaria del dispositivo.                                           |
| Radio<br>button     | In informatica un Radio button (o <b>option button</b> ) è un controllo grafico che consente all'utente di effettuare una scelta tra un predefinito set di opzioni (due o più).<br>Il nome deriva dai pulsanti presenti sulle autoradio che permettono la scelta tra                                                                        |

# 1.1 Definizioni ed Acronimi

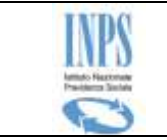

| Termine o<br>acronimo |                                | Descrizione |
|-----------------------|--------------------------------|-------------|
|                       | stazioni radio preselezionate. |             |

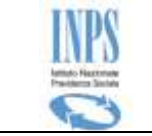

# 1.2 Cenni sulla prestazione

#### **1.2.1** Assegno di natalità: di cosa si tratta

La **LEGGE 23 dicembre 2014, n. 190 art.1 commi 125 – 129** (Disposizioni per la formazione del bilancio annuale e pluriennale dello Stato, denominata anche *Legge di stabilità 2015*), al fine di incentivare la natalità e contribuire alle spese per il suo sostegno, per ogni bambino nato o adottato tra il 1° gennaio 2015 ed il 31 dicembre 2017 è riconosciuto un assegno di importo pari a 960 euro annui.

L'assegno, che non concorre a formare reddito complessivo, viene corrisposto fino al compimento del 3° anno di vita del bambino ovvero del terzo anno di ingresso nel nucleo familiare a seguito dell'adozione.

### **1.2.2** Assegno di natalità: a chi spetta

L'assegno di natalità va a beneficio dei nuclei familiari in cui sia presente un figlio nato o adottato o in affido preadottivo, disposto ai sensi della legge 184 del 1983, tra il 1º gennaio 2015 e il 31 dicembre 2017 e che siano in possesso di un ISEE in corso di validità non superiore a 25.000 euro.

Qualora il figlio nato o adottato nel triennio 2015-2017 sia collocato temporaneamente presso un'altra famiglia ai sensi dell'art. 2 della legge 184 del 1983, l'assegno è corrisposto all'affidatario, su apposita domanda e limitatamente al periodo di durata dell'affidamento.

Il valore dell'ISEE è calcolato in riferimento al nucleo familiare del genitore richiedente, secondo le nuove regole introdotte dal Decreto del Presidente del Consiglio dei Ministri, 5 dicembre 2013, n. 159. Qualora il figlio sia affidato temporaneamente ad una famiglia o persona singola il requisito dell'ISEE è calcolato con riferimento al nucleo familiare del quale fa parte il minore affidato: precisamente, i minori in affidamento temporaneo sono considerati nuclei familiari a sé stanti ma l'affidatario ha facoltà di considerarli parte del proprio nucleo.

Per richiedere l'assegno è necessario essere in possesso di una **Dichiarazione Sostitutiva Unica** (D.S.U.) secondo le nuove regole introdotte dal citato D.P.C.M. n. 159/2013. E' necessario inoltre che nel nucleo familiare indicato nella D.S.U. sia presente il figlio nato o adottato o in affido preadottivo. Per tale motivo le D.S.U. presentate nel 2014 non possono essere utilizzate per la domanda di assegno. Si ricorda che il termine di validità di ogni D.S.U. scade il 15 gennaio dell'anno successivo a quello della sua presentazione. Pertanto, decorso tale termine, non si può più utilizzare la D.S.U. scaduta ma occorre

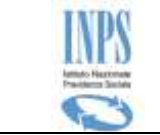

presentarne un'altra. Se non si presenta una nuova D.S.U. il beneficio è sospeso fino a quando non viene presentata la nuova D.S.U.

#### **1.2.3** Assegno di natalità: cosa spetta

E' concesso un assegno annuale per ogni figlio, nato o adottato tra il 1° gennaio 2015 e il 31 dicembre 2017. La misura dell'assegno dipende dal valore dell'ISEE calcolato con riferimento al nucleo familiare:

- **960 euro** (80 euro al mese per 12 mesi), nel caso in cui il valore dell'ISEE non sia superiore a 25.000 euro annui;
- **1.920 euro** (160 euro al mese per 12 mesi), nel caso in cui il valore dell'ISEE non sia superiore a 7.000 euro annui.

L'assegno spetta dalla data di nascita o di ingresso nel nucleo familiare a seguito dell'adozione fino al compimento del terzo anno di età oppure fino al terzo anno dall'ingresso nel nucleo familiare a seguito dell'adozione.

#### **1.2.4** Assegno di natalità: Chi può presentare la domanda

Può presentare la domanda il genitore che sia in possesso dei seguenti requisiti:

- cittadinanza italiana, oppure di uno Stato dell'Unione Europea oppure, in caso di cittadino di Stato extracomunitario, permesso di soggiorno UE per soggiornanti di lungo periodo di cui all'art. 9 del d.lgs. 286 del 1998. Ai fini dell'assegno, ai cittadini italiani sono equiparati i cittadini stranieri aventi lo status di rifugiato politico o di protezione sussidiaria (art. 27 del d.lgs. 251 del 2007);
- 2. residenza in Italia;
- 3. convivenza con il figlio (il figlio ed il genitore richiedente, devono essere coabitanti ed avere dimora abituale nello stesso comune);
- 4. ISEE del nucleo familiare di appartenenza del richiedente, oppure del minore nei casi in cui lo stesso faccia nucleo a sé, non superiore ai 25.000 euro all'anno.

Se il figlio è **affidato temporaneamente** ad una famiglia o persona singola la domanda può essere presentata dall'affidatario.

Se il **genitore che ha i requisiti per avere l'assegno è minorenne** o **incapace di agire per altri motivi**, la domanda è presentata, in nome e per conto del genitore minorenne/incapace, dal suo legale rappresentante.

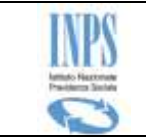

### 1.2.5 Assegno di natalità: la domanda

Per ottenere **l'assegno di natalità** occorre possedere determinati requisiti di legge e presentare domanda all'Inps esclusivamente per via telematica mediante una delle seguenti modalità:

- WEB www.inps.it sezione "Servizi online" > "servizi per il cittadino" > autenticazione con il PIN dispositivo > domanda di prestazioni a sostegno del reddito > assegno di natalità;
- CONTACT CENTER INTEGRATO numero verde 803.164 (gratuito da rete fissa) o numero 06 164.164 (da rete mobile con tariffazione a carico dell'utenza chiamante);
- PATRONATI attraverso i servizi offerti gratuitamente dagli stessi.

Il servizio on line per richiedere l'assegno di natalità è disponibile nel menu "**servizi online**" del sito <u>www.inps.it</u> dall'11 maggio 2015.

Una volta inseriti i dati per l'invio on line della domanda (compreso il cellulare), al termine dell'istruttoria, INPS comunica al richiedente tramite sms che la domanda è stata definita. Da quel momento il richiedente può visualizzare l'esito della domanda (accolta o respinta) accedendo al servizio, tramite il percorso sopra indicato, e selezionando nel menù la voce "**consultazione domande**".

Qualora nel compilare la domanda l'Utente indichi anche il suo indirizzo di Posta Elettronica Certificata (PEC), può ricevere direttamente nella sua casella il **provvedimento di accoglimento o reiezione della domanda**.

# 1.2.1 Assegno di natalità: presentazione della domanda e decorrenza

La domanda di assegno va presentata di regola **una sola volta per ciascun figlio nato o adottato o in affido preadottivo nel triennio 2015-2017**.

La domanda può essere presentata da uno dei genitori **entro 90 giorni dalla nascita oppure dalla data di ingresso del minore nel nucleo familiare** a seguito dell'adozione o dell'affidamento preadottivo disposto ai sensi della legge 184 del 1983. In tale caso l'assegno spetta a decorrere dal mese di nascita o di ingresso in famiglia del figlio adottato a seguito dell'adozione o dell'affidamento preadottivo.

Qualora l'assegno non possa essere più concesso al genitore richiedente (perché ad esempio decaduto dalla potestà genitoriale oppure perché il figlio è stato affidato in via esclusiva all'altro genitore), l'altro genitore può subentrare nel diritto all'assegno presentando per il medesimo figlio una nuova domanda

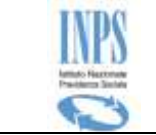

entro i successivi 90 giorni dall'emanazione del provvedimento del giudice con il quale è stata disposta la decadenza dalla potestà oppure l'affidamento esclusivo all'altro genitore. In tale caso, l'assegno spetta al nuovo genitore richiedente dal mese successivo a quello di emanazione del provvedimento giudiziario.

Qualora il figlio venga **affidato temporaneamente** ad una famiglia o persona singola la domanda può essere presentata dall'affidatario entro il termine di 90 giorni dall'emanazione del provvedimento del giudice o del provvedimento dei servizi sociali reso esecutivo dal giudice tutelare. In tale caso l'assegno spetta a decorrere dal mese di emanazione del provvedimento di affido del Tribunale oppure del provvedimento di affido emanato dai servizi sociali (reso esecutivo dal giudice).

In caso di **rinuncia al beneficio** a favore dell'altro genitore, quest'ultimo può presentare una nuova domanda di assegno entro 90 giorni dalla rinuncia espressa. L'erogazione dell'assegno, verificati i requisiti di legge in capo al nuovo richiedente, riprenderà secondo la durata complessivamente già concessa e nelle modalità indicate nella nuova domanda.

In caso di **decesso del genitore richiedente**, l'erogazione dell'assegno prosegue a favore dell'altro genitore. A tale fine quest'ultimo, fornirà all'Istituto gli elementi informativi necessari per la prosecuzione dell'assegno secondo le modalità prescelte, entro 90 giorni dalla data del decesso.

In ogni caso, **qualora la domanda è presentata oltre i predetti termini di 90** giorni, l'assegno decorre dal mese di presentazione della domanda.

Per le nascite o adozioni o gli affidamenti preadottivi avvenuti tra il 1º gennaio ed il 27 aprile 2015 (data di entrata in vigore del DPCM 27 febbraio 2015), i termini di 90 giorni scadono il 27 luglio 2015. Se la domanda è presentata oltre questa data, l'assegno spetta a decorrere dalla data di presentazione della domanda.

### 1.2.2 Assegno di natalità: termine dell'erogazione dell'assegno

L'erogazione dell'assegno a favore del richiedente termina:

- quando il figlio compie i tre anni di età oppure quando si raggiungano tre anni dall'ingresso in famiglia del minore a seguito dell'adozione o dell'affidamento. I tre anni, pari a 36 mesi, si calcolano a partire dal mese di nascita o di ingresso in famiglia (questo mese incluso);
- quando il figlio raggiunge i 18 anni di età;
- quando il richiedente perde uno dei requisiti previsti dalla legge (ad esempio in caso di trasferimento della residenza all'estero, perdita del requisito della cittadinanza o del titolo di soggiorno, perdita della

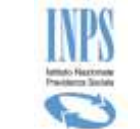

convivenza con il figlio, ISEE superiore ai 25.000 euro annui, revoca dell'affidamento);

- quando si verifica una delle seguenti cause di decadenza:
  - decesso del figlio;
  - revoca dell'adozione;
  - decadenza dall'esercizio della responsabilità genitoriale;
  - affidamento esclusivo del minore al genitore che non ha presentato la domanda;
  - affidamento del minore a terzi.

Il richiedente è tenuto a comunicare all'INPS nell'immediato e, comunque, entro i successivi 30 giorni, la perdita di uno dei requisiti oppure il verificarsi di una delle predette cause di decadenza, fermo restando il recupero da parte dell'INPS delle somme erogate indebitamente.

Qualora il richiedente perda uno dei requisiti previsti dalla legge oppure qualora si verifichi una causa di decadenza, la domanda di assegno può essere presentata per lo stesso figlio dall'altro genitore oppure, in caso di affidamento temporaneo del figlio, dall'affidatario, sempre che sussistano in capo a tali soggetti i requisiti di legge.

### 1.2.3 Assegno di natalità: pagamento dell'assegno

L'INPS paga l'assegno per **singole rate mensili**, pari ad 80 euro o 160 euro a seconda della misura annua dell'assegno (960 euro o 1.920 euro, secondo il valore dell'ISEE), nelle le modalità indicate dal richiedente nella domanda (bonifico domiciliato, accredito su conto corrente bancario o postale o libretto postale con IBAN).

Il mezzo di pagamento prescelto deve essere intestato al richiedente che fa parte del medesimo nucleo di cui fa parte il figlio/minore. In caso di domanda presentata dal legale rappresentante per conto del genitore incapace, l'IBAN deve corrispondere ad un mezzo di pagamento intestato al genitore incapace. In caso di affidamento temporaneo, se il minore fa nucleo a sé, l'IBAN deve corrispondere ad un mezzo di pagamento intestato al minore.

Il pagamento dell'assegno è effettuato a partire dal mese successivo a quello di presentazione della domanda. Se la domanda è stata presentata nei termini di legge (entro i 90 giorni), il primo pagamento comprende anche l'importo delle mensilità sino a quel momento maturate.

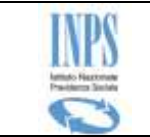

# 1.3 Il servizio on line

La presentazione della domanda per richiedere l'Assegno di natalità può avvenire esclusivamente tramite il servizio on line appositamente messo a disposizione sul sito <u>www.inps.it</u>.

L'applicativo consente all'utente di creare e compilare, eventualmente anche in più fasi, la domanda per richiedere la prestazione. Al termine della compilazione, l'utente invia la domanda, che una volta presentata e protocollata non è più modificabile.

Le domande inviate vengono quindi sottoposte ad istruttoria, per determinare il diritto o meno alla prestazione.

Gli stati che può assumere una domanda sono i seguenti:

- bozza: la domanda è stata generata, i dati sono salvati negli archivi di sistema, ma la domanda non è stata protocollata. In questo stato la domanda è cancellabile (o modificabile);
- presentata: la domanda è stata completata ma non ancora protocollata.
   La domanda in questo stato non può essere variata e/o cancellata;
- **inviata**: la domanda è stata protocollata La domanda in questo stato non può essere variata e/o cancellata.
- **accolta**: l'istruttoria della domanda si è conclusa con esito positivo. La domanda è solo consultabile;
- respinta: l'istruttoria della domanda si è conclusa con esito negativo. La domanda è solo consultabile;

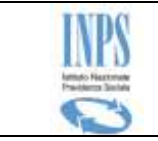

# 2 ATTORI DEL PROCESSO

I principali attori del servizio sono di seguito elencati:

- Cittadino richiedente
- Operatore di Contact Center
- Operatore di Patronato.

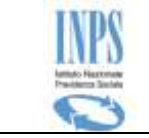

# 3 MODALITÀ DI ACCESSO

L'accesso alle funzioni avviene a partire dal sito INPS a partire dalla sezione "*Servizi On-line*" presente sulla Home Page del sito.

| CERTIFICAZIONE<br>UNICA                       | Come accedere al servizio<br>730 precompilato con il PIN<br>dell'Inps          |
|-----------------------------------------------|--------------------------------------------------------------------------------|
| 730 PRECOMPILAT                               | го                                                                             |
| <ul> <li>Servizi per il cittadino</li> </ul>  | In Evidenza                                                                    |
| <ul> <li>Elenco di tutti i Servizi</li> </ul> | Prestazioni sociali agevolate                                                  |
| <ul> <li>Per tipologia di utente</li> </ul>   | Data: 15/04/2015                                                               |
| <ul> <li>Portale dei pagamenti</li> </ul>     | Tfr in busta paga da finanziare                                                |
| <ul> <li>Applicazioni Mobile</li> </ul>       | Data: 14/04/2015                                                               |
| B II PIN online                               | <ul> <li>Lavoratori agricoli: elenco 2014</li> <li>Data: 31/03/2015</li> </ul> |

Figura 1 – SERVIZI ONLINE INPS

In particolare, deve essere selezionato il seguente percorso navigazionale:

- "Servizi Online Servizi per il cittadino"
- identificazione con immissione credenziali di riconoscimento (Codice fiscale e PIN).

Si fa presente che per l'utente di tipo Cittadino il **PIN deve essere di tipo dispositivo**, altrimenti il servizio on line in oggetto non è disponibile.

### 3.1 Struttura grafica delle maschere

Le maschere del servizio oggetto del presente documento hanno una struttura grafica ben definita, come mostrato nella figura che segue:

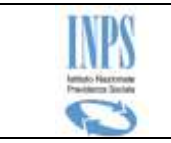

| Sport                                                                                                    | ello Virtuale per i servizi di Informazione e R                                                            | tichiesta di Prestazioni 💿 🚺 |
|----------------------------------------------------------------------------------------------------|----------------------------------------------------------------------------------------------------|------------------------------|
| Servizi Online                                                                                                  | Inserimento ed invio domande bonus bebè                                                                    | $\bigcirc$                   |
| > Bonus bebe<br>Informazioni<br>Inserimento Domanda<br>Consultazione Domande<br>Manuale Utente<br>Altri servizi | (*) Dato Obbligatorio<br>(**) E' abbligatorio fornire almeno una delle due informazioni<br><b>Recapiti</b> |                              |
| Uscita 2                                                                                                    | Telefono<br>Cellulare*                                                                                     | 33333333                     |
| Contatti<br>Per segnalare malfunzionamenti e<br>anomalie del servizio rivolgersi a:                             | E-mail**<br>PEC**                                                                                          | 3                            |
| Contact center<br>803164                                                                                        |                                                                                                    | AVANTI 📥                     |

Figura 2 – MODELLO GRAFICO DELLE MASCHERE

Essa è composta delle seguenti sezioni:

- 1) **Testata:** intestazione della pagina, fissa per tutte le pagine;
- 2) **Menu funzionale:** in esso viene mostrato l'elenco delle funzionalità disponibili per la lavorazione delle Domande oggetto del suddetto servizio;
- Area Dati: è la parte centrale della pagina dedicata alla specifica funzionalità che l'utente ha selezionato. Nell'intestazione del riquadro, viene riportata sempre la dicitura della funzionalità sulla quale si sta lavorando;

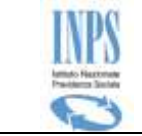

### 4 DESCRIZIONE DEL PROCESSO

L'attività di **compilazione della Domanda di Assegno di natalità/Bonus Bebè** verrà facilitata mediante l'impostazione automatica di alcune informazioni che il servizio può reperire in modo autonomo negli archivi informatici dell'Istituto.

Essa è organizzata mediante la compilazione di diverse pagine che verranno descritte successivamente negli appositi paragrafi interni al processo di acquisizione. Ogni pagina navigazionale comporta la valorizzazione di un raggruppamento logico autonomo e autoconsistente di informazioni (denominata Area logica); a seconda di alcune scelte effettuate, viene attivato in automatico un flusso di navigazione differente, per poter facilitare l'utente nella compilazione della domanda stessa.

Per passare da un'area logica all'altra è possibile cliccare sul pulsante "Avanti".

Il sistema propone, quindi, una sequenza predefinita di compilazione delle varie aree: per poter effettuare l'invio della domanda, è necessario compilare tutti i dati obbligatori previsti nelle diverse pagine.

Al termine della sequenza di pagine proposte è presentata la pagina di *Riepilogo*, contenente tutti i dati della domanda inseriti finora: tale riepilogo ovviamente presenterà le informazioni sostanziali inserite durante il ciclo di acquisizione, senza poter effettuare variazioni.

Il richiedente avrà la possibilità di completare la domanda in modo parziale, in tempi diversi, e di ufficializzarla in modo esplicito solo alla fine del processo.

Il sistema manterrà in memoria i dati di tale "**bozza**"; di conseguenza, al successivo ingresso alla funzionalità, viene data la possibilità di **completarla** (con i dati mancanti) o di **eliminarla ed inserirla** ex-novo.

Nel caso in cui la richiedente voglia recuperare la domanda in bozza, il sistema ricaricherà le pagine con i dati precedentemente acquisiti.

# 4.1 Informazioni generali

Le pagine per l'acquisizione dei dati relative alle varie aree presentano i seguenti pulsanti:

**Indietro**: apre la pagina precedente, secondo la "*sequenza standard*" (ultima pagina visualizzata prima di quella corrente).

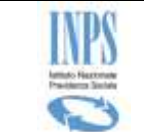

**Avanti**: prima di passare alla pagina successiva, secondo la "*sequenza standard*", il sistema verifica se tutti i dati obbligatori previsti per la pagina corrente sono stati inseriti. Qualora così non fosse, vengono evidenziati gli stessi, rimanendo nella pagina corrente. Una volta inseriti tutti i dati obbligatori, il sistema salva i dati inseriti e passa alla pagina successiva (come previsto dalla sequenza standard).

Nel corso dell'acquisizione (o modifica) delle informazioni, vengono effettuati alcuni controlli sul formato dei dati inseriti; se tali controlli danno esito negativo, ovvero il formato dei dati non è quello atteso, viene visualizzato un messaggio di errore e non è possibile procedere finché non viene inserito il formato corretto.

La tabella seguente riporta la tipologia di campi su cui vengono effettuati i controlli ed il tipo di controllo che su tali campi viene effettuato:

| Campi                | Controllo                                                                  |  |  |  |
|----------------------|----------------------------------------------------------------------------|--|--|--|
| Telefono e Cellulare | Deve essere inserito un valore numerico                                    |  |  |  |
| E-mail e PEC         | Deve essere inserita una stringa con la struttura <u>aaaaaa@aaaaa.aa</u>   |  |  |  |
| Data                 | Deve essere inserita nel formato gg/mm/aaaa                                |  |  |  |
| Periodo (da a)       | La data fine del periodo deve essere maggiore o uguale alla data inizio    |  |  |  |
| Codice fiscale       | Deve essere esclusivamente nel formato a 16 caratteri<br>AAABBB11C11D111E. |  |  |  |

L'impostazione delle date richieste viene agevolata grazie all'utility Calendario, mostrata di seguito:

| < 🗟 Apr 2015 🕨 😹 |    |    |    |    |    |    |
|------------------|----|----|----|----|----|----|
|                  |    |    |    |    |    | Sa |
|                  |    |    | 1  | 2  | 3  | 4  |
| 5                | 6  | 7  | 8  | 9  | 10 | 11 |
| 12               | 13 | 14 | 15 | 16 | 17 | 18 |
| 19               | 20 | 21 | 22 | 23 | 24 | 25 |
| 26               | 27 | 28 | 29 | 30 |    |    |
| Chiudi           |    |    |    |    |    |    |

Figura 3 - UTILITY CALENDARIO

Alla stessa si accede cliccando sulla piccola icona a forma di calendario posta accanto allo spazio in cui inserire la data. L'utilizzo di tale utility consente di evitare eventuali errori di digitazione nell'inserimento manuale della data, superando automaticamente il controllo sulla correttezza del formato.

Un'altra utility inserita per agevolare la compilazione delle varie pagine è il **menu a tendina** per selezionare un determinato valore presente in una lista di valori validi definiti a priori.

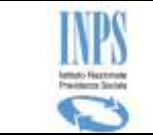

# **5** FUNZIONALITA' DEL SERVIZIO ON LINE

Le funzionalità del servizio onLine vengono attivate mediante il menu funzionale posto alla sinistra della maschera.

Tale menu presenta un aspetto diverso a seconda della tipologia di utente collegato.

Nel caso di utente **Cittadino o contact center** è costruito con struttura ad albero ed ha il seguente aspetto:

| > Bon | us bebe                          |
|-------|----------------------------------|
| Ir    | nformazioni                      |
| 1     | iserimento Domanda               |
| C     | onsultazione Domande             |
| Ir    | vio Comunicazioni                |
| M     | anuale Utente                    |
| Altr  | i servizi                        |
| Usc   | ita                              |
| Cont  | atti                             |
| Per   | segnalare malfunzionamenti e     |
| ano   | malie del servizio rivolgersi a: |
| B     | Contact center<br>803164         |

Figura 4 – MENU FUNZIONALE (CITTADINO O CONTACT CENTER)

Le funzioni disponibili sono le seguenti:

- Informazioni
  - Pagina informativa sulla prestazione.
- Inserimento Domanda
  - Funzione di Acquisizione ed invio dei dati della domanda.
- Consultazione Domande
  - Visualizzazione delle domande del medesimo soggetto richiedente e del relativo dettaglio.
- Invio comunicazioni
  - Visualizzazione delle domande del medesimo soggetto richiedente allo scopo di poter comunicare delle informazioni/variazioni a fronte di una di esse.

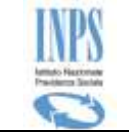

#### • Manuale Utente

• Consente lo scarico del documento in oggetto.

#### • Altri servizi

• Consente la navigazione sul sito ed eventualmente l'accesso ad altri servizi messi a disposizione dell'utente.

#### • Uscita

• Consente la chiusura della pagina web.

Nel caso di utente **Patronato**, invece, ha il seguente aspetto:

 Home Page > Inserimento ed invio domande Bonus Bebè

 Per informazioni sulla prestazione utilizzare il seguente link: Informazioni

 Per acquisire una domanda utilizzare il seguente link: Invio domanda

 Per consultare le domande utilizzare il seguente link: Consultazione domande

 Per inviare comunicazioni utilizzare il seguente link: Invio Comunicazioni

 Per consultare il manuale utente il seguente link: Consultazione manuale utente

#### Figura 5 – MENU FUNZIONALE (PATRONATO)

Le funzioni disponibili sono le seguenti:

- Informazioni
  - Pagina informativa sulla prestazione.
- Invio domanda
  - Funzione di Acquisizione ed invio dei dati della domanda.

#### • Consultazione domande

- Visualizzazione delle domande del medesimo soggetto richiedente (presentate dal Patronato di appartenenza dell'utente collegato) e del relativo dettaglio.
- Invio comunicazioni
  - Visualizzazione delle domande del medesimo soggetto richiedente (presentate dal Patronato di appartenenza dell'utente collegato) allo scopo di poter comunicare delle informazioni/variazioni a fronte di una di esse.
- Consultazione manuale utente

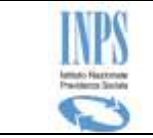

• Consente lo scarico del documento in oggetto.

# 5.1 Ricerca richiedente (SOLO per Operatori di Patronato)

Qualora l'utente che accede al servizio sia un operatore di Patronato, la prima operazione che bisogna effettuare (dopo il suo riconoscimento sul sito INPS) è la ricerca del soggetto per il quale si vuole acquisire la domanda.

| Home Page > Ins    | erimento ed invio dom  | nde Bonus Bebè |          |
|--------------------|------------------------|----------------|----------|
| Indicare il codice | fiscale per il patrona | to             |          |
| Codice fiscale:    |                        |                |          |
|                    |                        |                | AVANTI 📫 |

Figura 6 - RICERCA RICHIEDENTE

Tale ricerca viene effettuata inserendo il Codice Fiscale del richiedente ed accedendo all'archivio anagrafico delle persone fisiche gestito e mantenuto dall'Istituto.

Il servizio, una volta inserito il CF del soggetto, verifica che il PIN sia di tipo dispositivo.

# 5.2 Informazioni

L'accesso alla suddetta funzionalità avviene selezionando la voce di Menu "*Informazioni*".

Viene presentata una pagina di testo contenente tutte le informazioni relative alla prestazione che si sta richiedendo: di cosa si tratta, chi e come può farne richiesta, requisiti e vincoli per accedere al beneficio richiesto.

La pagina informativa viene presentata come pagina iniziale ad ogni accesso ed è richiamabile in qualunque momento tramite la voce "**Informazioni**" del menu laterale.

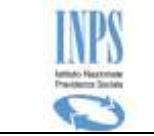

### 5.3 Inserimento domanda

L'accesso alla suddetta funzionalità avviene selezionando la voce di Menu "Acquisizione Assegno di natalità" --> "Inserimento domanda".

### 5.3.1 Domanda in bozza

Il servizio verifica l'esistenza di una **domanda in bozza** precedentemente acquisita per il medesimo richiedente; in questo caso, l'utente deve scegliere se continuare la compilazione della domanda trovata (verranno riproposte le informazioni precedentemente fornite dando la possibilità di variarle), oppure se vuole cancellarla ed acquisire una nuova domanda.

| Inserimento ed invio domande bonus bebè                                                    |
|--------------------------------------------------------------------------------------------|
|                                                                                            |
| Esiste una domanda acquisita in data '22/04/2015' ed ancora da inviare. Vuole completarla? |
| € <sub>SI</sub> C <sub>NO</sub>                                                            |
| AVANTI 📫                                                                                   |

Figura 7 – Presenza di una domanda in Bozza

Se si sceglie '**SI'**, il servizio recupera la domanda trovata e ne consente il completamento.

Se si sceglie '**NO'**, il servizio cancella fisicamente la domanda trovata e consente l'inserimento ex-novo di una domanda nuova.

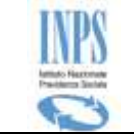

# 5.3.2 Dati anagrafici

| Inserimento ed invio doma                      | inde bonus bebè                    |                                          |                                            |  |
|------------------------------------------------|------------------------------------|------------------------------------------|--------------------------------------------|--|
| Dettaglio Dati Anagra                          | afici                              |                                          |                                            |  |
| Codice Fiscale:                                | XXXXXXXXXXXXXXXXXXXXXXX            |                                          |                                            |  |
| Cognome:                                       | XXXXXXXX                           | Nome:                                    | XXXXXXXXX                                  |  |
| Stato Civile:                                  | Coniugato/a                        | Cognome acquisito:                       | XXXXXXXXX                                  |  |
| Data di nascita:                               | XX/XX/XXXX                         | Sesso:                                   | XXXXXX                                     |  |
| Comune di nascita:                             | XXXXXXXX                           | Provincia:                               | XX                                         |  |
| Stato:                                         | XXXXXXXXXXXX                       | Cittadinanza:                            | STRANIERA                                  |  |
| Dettaglio residenza                            |                                    |                                          |                                            |  |
| Tipo Indirizzo:                                | Italia: Residenza                  |                                          |                                            |  |
| Indirizzo:                                     | XXXXXXXXXXXX                       |                                          |                                            |  |
| Cap:                                           | XXXXX                              | XXXXX                                    |                                            |  |
| Comune:                                        | XXXXXXXXXXXX                       |                                          |                                            |  |
| Frazione:                                      | NON DISPONIBILE                    |                                          |                                            |  |
| Ha un altro domicilio che vuo                  | le utilizzare per ricevere comuni  | cazioni? O SI O NO                       |                                            |  |
| <i>Nota 1:</i> La sede di competen<br>domanda) | za verrà individuata in base al Ci | AP della residenza o del domicilio (eve  | ntualmente inserito per la presente        |  |
| Nota 2: qualora ci siano delle                 | e inesattezze nelle informazioni n | nostrate, si invita a presentarsi presso | l'Istituto per richiederne l'aggiornamento |  |
|                                                |                                    |                                          | AVANTI 📫                                   |  |
|                                                |                                    | ATT ANA ODA FTOT DECUTEDENTE             |                                            |  |

Queste informazioni vengono recuperate dall'archivio anagrafico gestito dall'Istituto (ARCA) utilizzando il CF digitato all'atto dell'autenticazione (oppure inserito manualmente dall'utente patronato).

Qualora il servizio ARCA non risponda, le informazioni necessarie potranno essere inserite a mano dall'utente in una apposita pagina di acquisizione dati, del tutto analoga a guella di visualizzazione mostrata precedentemente.

Per motivi di privacy, l'indirizzo di residenza della richiedente, recuperato da ARCA, non sarà visualizzato per l'utente di tipo Patronato, che dovrà obbligatoriamente acquisire un domicilio per la domanda che sta inserendo.

Si precisa che,

- qualora i dati della residenza provenienti da ARCA non risultassero competi, o la residenza risultasse estera, il servizio invita all'inserimento obbligatorio di un indirizzo di domicilio;
- qualora i dati anagrafici visualizzati non corrispondano a quelle attuali del soggetto richiedente (per esempio l'indirizzo di residenza oppure lo stato civile), occorre inoltrare una richiesta a parte direttamente presso una sede INPS per poter effettuare tutte le variazioni ritenute necessarie;

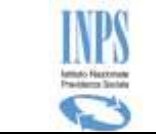

qualora il richiedente risulti essere minorenne, l'acquisizione della domanda viene bloccata inviando un esplicito messaggio in cui si invita a presentare la domanda tramite un genitore delegato.

L'utente (cittadino o Contact Center) ha la possibilità di specificare un indirizzo alternativo al proprio indirizzo di residenza, rispondendo "NO" alla domanda "Vuole utilizzare questo indirizzo per ricevere comunicazioni?": in questo caso dovrà inserire i dati del domicilio nell'apposita pagina che si aprirà cliccando sul pulsante "Avanti".

Se invece si risponde "SI" alla domanda, cliccando sul pulsante "Avanti" il sistema passerà a chiedere informazioni relative ai Recapiti del soggetto richiedente.

#### 5.3.3 Residenza

La presente funzionalità viene attivata qualora nei dati anagrafici reperiti dal servizio all'interno degli archivi IPNS la residenza del richiedente non risulti completa. Essa, quindi, da la possibilità di fornire le informazioni mancanti. Si precisa che tale aggiornamento ha valore SOLO per la domanda in oggetto.

| Inserimento ed invio domande bonus bebè                                      |                        |  |  |  |  |
|------------------------------------------------------------------------------|------------------------|--|--|--|--|
|                                                                              |                        |  |  |  |  |
| ATTENZIONE: I dati della residenza non risultano co<br>(*) Dato Obbligatorio | mpleti                 |  |  |  |  |
| Dettaglio Residenza Richiedente                                              |                        |  |  |  |  |
| Indirizzo *                                                                  | XXXXXXXXX              |  |  |  |  |
| Numero Civico*                                                               | XXXX                   |  |  |  |  |
| Provincia *                                                                  | Seleziona 🗸            |  |  |  |  |
| Comune *                                                                     | Seleziona 🗸            |  |  |  |  |
| CAP *                                                                        | Seleziona 🗸            |  |  |  |  |
| Frazione                                                                     |                        |  |  |  |  |
| Ha un altro domicilio che vuole utilizzare per ricevere                      | comunicazioni?  SI ONO |  |  |  |  |
| 🔶 INDIETRO                                                                   |                        |  |  |  |  |
|                                                                              | <b>F</b> '             |  |  |  |  |

#### Figura 9 – RESIDENZA

Una volta inserita la provincia, il servizio carica in automatico l'elenco dei comuni afferenti ad essa. Analogamente, la lista dei CAP viene caricata una volta selezionato il Comune e presenterà solo i CAP ad esso associato.

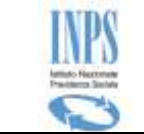

### 5.3.1 Domicilio

E' possibile specificare i dati di un indirizzo alternativo all'indirizzo di residenza: tale indirizzo deve comunque rientrare in territorio italiano.

Si ricorda che questa pagina è obbligatoria per l'utente Patronato, per il quale i dati relativi alla residenza della pagina Dati anagrafici non sono visualizzati.

I dati acquisiti non vanno ad aggiornare gli archivi anagrafici istituzionali (ARCA), ma appartengono solo alla domanda che si sta definendo.

| Inserimento ed invio domande bonus bebè |             |
|-----------------------------------------|-------------|
| (*) Dato Obbligatorio                   |             |
| Dettaglio Domicilio Richiedente         |             |
| Indirizzo *                             |             |
| Numero Civico                           |             |
| Provincia *                             | Seleziona   |
| Comune *                                | Seleziona 💌 |
| CAP *                                   | Seleziona 💌 |
| Frazione                                |             |
|                                         | AVANTI 📥    |

#### Figura 10 – Domicilio

Una volta inserita la provincia, il servizio carica in automatico l'elenco dei comuni afferenti ad essa. Analogamente, la lista dei CAP viene caricata una volta selezionato il Comune e presenterà solo i CAP ad esso associato.

#### 5.3.2 Recapiti

In questa pagina occorre inserire i recapiti della richiedente, per poter consentire eventuali comunicazioni da parte dell'Ente.

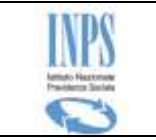

| Inserimento ed invio domande bonus bebè                                                                     |  |  |  |  |  |  |
|----------------------------------------------------------------------------------------------------|--|--|--|--|--|--|
| (*) Dato Obbligatorio<br>(**) Dato obbligatorio se si vuole ricevere il provvedimento per posta elettronica |  |  |  |  |  |  |
| Recapiti                                                                                                    |  |  |  |  |  |  |
| Telefono                                                                                                    |  |  |  |  |  |  |
| Cellulare*                                                                                                  |  |  |  |  |  |  |
| E-mail                                                                                                    |  |  |  |  |  |  |
| PEC**                                                                                                    |  |  |  |  |  |  |
| INDIETRO AVANTI 🔿                                                                                           |  |  |  |  |  |  |

E' obbligatorio inserire un numero di cellulare per poter ricevere la preinformativa sulla domanda.

È importante precisare che tutti i dati acquisiti in questa fase elaborativa non vanno ad aggiornare gli archivi anagrafici ufficiali dell'Istituto, ma appartengono solo alla domanda che si sta definendo.

### 5.3.3 Dati domanda

In questa pagina la richiedente deve specificare il motivo della domanda e il ruolo in base al quale presenta la domanda.

| Sport                                                                                                    | ello Virtuale per i servizi di Inforn                                                                            | nazione e Richiesta di Prestazioni 🕑                                                                                                    |
|----------------------------------------------------------------------------------------------------|----------------------------------------------------------------------------------------------------|----------------------------------------------------------------------------------------------------|
| Servizi Online                                                                                                  | Inserimento ed invio domande bonus bebè                                                                          |                                                                                                    |
| >Bonus bebe<br>Informazioni<br>Inserimento Domanda                                                              | (*) Dato Obbligatorio                                                                                            |                                                                                                    |
| Consultazione Domande                                                                                           | Dati Domanda                                                                                                    |                                                                                                    |
| Altri servizi                                                                                                   | Sede di Competenza *                                                                                             | CASTIGLIONE DELLE STIVIERE                                                                                                    |
| Uscita                                                                                                    | Motivo della domanda*                                                                                            | AFFIDAMENTO PREADOTTIVO NAZIONALE                                                                                                    |
| Contatti<br>Per segnalare malfunzionamenti e<br>anomalie del servizio rivolgersi a:<br>Contact center<br>803164 | Dichiaro: * C Di essere il genitore/affidatario del minore per i Di essere il legale rappresentante che presenta | Seleziona<br>NASCITA<br>ADOZIONE NAZIONALE<br>ADOZIONE INTERNAZIONALE<br>AFFIDAMENTO TEMPORANEO PRESSO FAMIGLIA O PERSONA SINGOLA (L.184/83)<br>IAFFIDAMENTO PREADOTTIVO NAZIONALE<br>AFFIDAMENTO PREADOTTIVO INTERNAZIONALE |
|                                                                                                    |                                                                                                    | AVANTI 🧑                                                                                                    |

Figura 12 – DATI DOMANDA

E' opportuno precisare quanto segue:

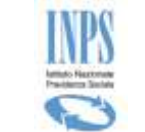

La **Sede di Competenza** viene identificata in base al CAP dell'indirizzo selezionato per le comunicazioni (residenza oppure domicilio): in particolare, nel caso in cui al CAP siano associate più sedi, è necessario selezionarne una a scelta nell'elenco disponibile (quella alla quale la richiedente farà riferimento per ogni altra attività inerente la propria domanda).

Il **Motivo della domanda** indica se il bambino per il quale si richiede la prestazione è entrato in famiglia a seguito di

- 1. Nascita
- 2. Adozione nazionale,
- 3. Adozione internazionale.
- 4. Affidamento temporaneo presso famiglia o persona singola
- 5. Affidamento preadottivo nazionale
- 6. Affidamento preadottivo internazionale.

Anche in base a questa informazione, cambierà il flusso di acquisizione della domanda, nell'ottica di agevolarne la compilazione; in particolare, qualora si scelga l'affidamento (temporaneo, preadottivo nazionale o internazionale), verrà in automatico spuntata la scelta "*Di essere il genitore/affidatario del minore…*"

Come si può vedere dall'immagine sopra riportata, la compilazione della pagina è facilitata da note ed informazioni aggiuntive poste a pie' pagina

#### 5.3.4 Dichiarazione per legale rappresentante

Questa pagina viene prospettata solo se il richiedente abbia dichiarato di essere il legale rappresentante del genitore.

Essa consente di acquisire tutte le informazioni previste dalla normativa vigente, allo scopo di attestare la legittimità del suo ruolo

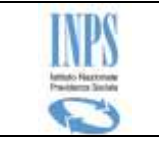

| Inserimento ed invio domande bonus bebè                                |                                               |
|------------------------------------------------------------------------|-----------------------------------------------|
| Insermento ed invio domande bonds bebe                                 |                                               |
| (*) Dato Obbligatorio                                                  |                                               |
| (**) Si richiede di fornire il nome del Tribunale e la relativa sezion | ie che ha emesso il provvedimento             |
|                                                                        |                                               |
| Dichiarazioni per Legale Rappresentante                                |                                               |
| Qualità*                                                               | TUTORE NOMINATO                               |
| Tribunale-Sezione**                                                    | PADRE ESERCENTE LA RESPONSABILTÀ GENITORIALE  |
| Numero provvedimento*                                                  | MADRE ESERCENTE LA RESPONSABILITA GENITORIALE |
| Data di deposito in cancelleria*                                       |                                               |
|                                                                        | (gg/mm/aaaa)                                  |
|                                                                        |                                               |
|                                                                        | AVAN II 📫                                     |
|                                                                        |                                               |

Figura 13 – DICHIARAZIONI PER LEGALE RAPPRESENTANTE

Tutte le informazioni obbligatorie previste in questa fase sono contrassegnate da un asterisco.

#### 5.3.5 Dati del genitore minorenne o incapace di agire per altri motivi

Questa pagina viene prospettata solo se il richiedente abbia dichiarato di essere il legale rappresentante del genitore.

Essa consente di acquisire i dati anagrafici del genitore per il quale sta inoltrando la richiesta.

Le informazioni verranno ricercate sull'archivio anagrafico dell'Istituto (ARCA); qualora esse non siano per qualche motivo indisponibili, oppure il servizio non risponda, sarà possibile in ogni caso acquisirle a mano, in formato di autocertificazione

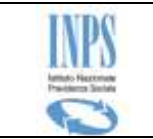

| Dati anagrafici del ge   | nitore minorenne o incapa | ace di agire per altri mo | otivi       |  |  |
|--------------------------|---------------------------|---------------------------|-------------|--|--|
| Codice fiscale*          |                           | ]                         | CERCA       |  |  |
|                          |                           |                           |             |  |  |
| Cognome*                 |                           | Nome*                     |             |  |  |
| Cognome acquisito        |                           | ]                         |             |  |  |
| Data di nascita*         | (gg/mm/aaaa)              | Sesso*                    | SELEZIONA 💌 |  |  |
| Luogo nascita*           | ITALIA ESTERO             |                           |             |  |  |
| Rapporto Di Parentela Co | n Il Minore*              | SELEZIONA 💌               | SELEZIONA 💌 |  |  |
| Cittadinanza*            | SELEZIONA 💌               | ·                         |             |  |  |

Figura 14 – DATI DEL GENITORE MINORENNE O INCAPACE DI AGIRE

In prima battuta, allo scopo di facilitare la compilazione della pagina, è possibile ricercare le informazioni richieste sugli archivi dell'istituto: qualora non sia possibile recuperare la posizione anagrafiche del soggetto, si può procedere con la compilazione manuale

Tutte le informazioni obbligatorie previste in questa fase sono contrassegnate da un asterisco.

La compilazione della pagina, inoltre, è facilitata mediante la predisposizione di menu a tendina che consentono l'impostazione in maniera corretta dei dati.

### 5.3.6 Lista minori

Questa pagina viene prospettata per mostrare i minori che risultano legati al codice fiscale del richiedente negli archivi dell'Istituto

|                  |                                               | Cognome e Nome                | Data Nascita          | in famiglia            | Tipo evento        | Seleziona    |
|------------------|-----------------------------------------------|-------------------------------|-----------------------|------------------------|--------------------|--------------|
| 1)               | xxxxxxxxxxxxxxxxx                             | xxxxxxxx xxxxxxxx             | 02/01/2015            |                        | Parto              | O            |
| tenzio<br>Isante | one: Qualora si riscontrasser<br>e inserisci. | o delle informazioni inesatte | e/o incpmplete, si ii | nvita ad inserire manu | almente il minore, | cliccando su |

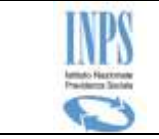

Il sistema presenta in automatico l'elenco dei minori legati al codice fiscale del richiedente e consente di identificare il minore per il quale si intende richiedere il beneficio.

Qualora la lista compaia vuota o, più in generale, il minore per il quale si intende presentare la domanda non sia presente, è possibile inserire i dati del minore manualmente cliccando sul pulsante **Inserisci**, che aprirà la pagina **Dettaglio minore**.

Alla pagina di dettaglio del minore si accede anche cliccando sul link "*dettaglio*", presente nella prima cella a sinistra di ciascuna riga.

Si ricorda che non è possibile selezionare più di un minore per la singola domanda.

Dopo aver selezionato un minore, all'attivazione del pulsante **AVANTI**, il servizio verifica l'eventuale presenza di una seconda domanda presentata per esso. In caso di esito positivo, viene inviato un messaggio di warning che avvisa della situazione riscontrata.

| Messaggio dalla pagina Web                                                                                                    | <b>X</b> |
|----------------------------------------------------------------------------------------------------|----------|
| Attenzione! E' presente un'altra domanda relativa allo stesso minor<br>vuole comunque procedere con l'acquisizione della domanda? | re. Si   |
| OK                                                                                                    | nnulla   |

Figura 16 – Messaggio per esistenza altra domanda

Il controllo non è bloccante ai fini della presentazione della domanda in corso

### 5.3.7 Dati minore

Questa pagina viene presentata nei seguenti casi:

- clic sul link "*dettaglio*" relativo ad un minore, nella pagina Lista minori: in questo caso vengono visualizzati i dati relativi al minore selezionato, modificabili solo ed esclusivamente se precedentemente inseriti a mano. I dati recuperati da archivio non sono modificabili;
- 2. pulsante **INSERISCI** della pagina Lista minori: in questo caso i campi sono tutti editabili;

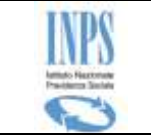

| Inserimento ed invio domande                                                                                                    | e bonus bebè      |   |           |           |
|----------------------------------------------------------------------------------------------------|-------------------|---|-----------|-----------|
| ATTENZIONE: I dati inseriti si riferiscono al minore nato o adottato nel triennio 2015-2017<br>(**) Il codice fiscale provvisorio è alternativo al codice fiscale del minore nel caso di minore in affidamento preadottivo (nazionale o<br>internazionale)<br>Dati Apagrafici Del Minosci |                   |   |           |           |
| Codice fiscale(*):                                                                                                    |                   |   |           |           |
| Codice fiscale provvisorio<br>(**):                                                                                                    |                   | ] |           |           |
| Cognome(*):                                                                                                    |                   | ] | Nome(*):  |           |
| Data di nascita(*):                                                                                                    | (gg/mm/aaaa)      |   | Sesso(*): | SELEZIONA |
| Luogo Nascita(*):                                                                                                    | C ITALIA C ESTERO |   |           |           |
| Cittadinanza(*):                                                                                                    | SELEZIONA         |   |           |           |
| 🗢 INDIETRO SALVA 🍅                                                                                                    |                   |   |           |           |

Figura 17 – DATI MINORE

Oltre a codice fiscale, cognome e nome, data di nascita, occorre specificare se il luogo ove il minore è nato è in Italia o all'Estero: a seconda della scelta effettuata, occorrerà specificare provincia e comune di nascita nel primo caso (selezionandoli dagli appositi elenchi) oppure lo stato estero di nascita nel secondo caso (anch'esso selezionato da elenco).

Una volta completati tutti i dati obbligatori, è possibile salvarli cliccando sul pulsante **Salva**: il sistema attiva tutti i controlli di obbligatorietà e di congruenza previsti e solo se essi abbiano dato tutti esito positivo, provvede a salvare i dati ed a tornare alla pagina **Lista minori**, ove sarà presente nella lista il minore appena inserito o modificato.

Qualora non si desiderasse salvare le modifiche effettuate, è sufficiente cliccare sul pulsante **Indietro** per tornare alla pagina Lista minori.

#### 5.3.8 Dati relativi all'evento di Adozione nazionale

Questa pagina viene mostrata nel caso in cui il richiedente abbia dichiarato che il motivo della presentazione della domanda è un evento di **Adozione nazionale**.

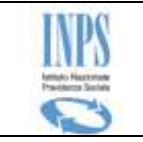

| Inserimento ed invio o                                                                | Inserimento ed invio domande bonus bebè                       |                          |                              |  |  |
|---------------------------------------------------------------------------------------|---------------------------------------------------------------|--------------------------|------------------------------|--|--|
| (*) Dato Obbligatorio                                                                 | (*) Dato Obbligatorio                                         |                          |                              |  |  |
| (**) Si richiede di fornir                                                            | e il nome del Tribunale e possibilmente la relativa se        | zione che ha emesso il   | provvedimento                |  |  |
| Dati relativi all'ev                                                                  | vento di adozione nazionale del minore                        |                          |                              |  |  |
| Dichiaro che non<br>indicato nella presen                                             | è presentata all'Istituto domanda di assegno o<br>te domanda* | li natalità per l'affida | mento preadottivo del minore |  |  |
| Codice fiscale altro<br>genitore*:                                                    |                                                               |                          |                              |  |  |
| Data in cui la<br>sentenza è divenuta<br>definitiva*                                  | (gg/mm/aaaa)                                                  |                          |                              |  |  |
| Data ingresso in<br>famiglia*                                                         | (gg/mm/aaaa)                                                  |                          |                              |  |  |
| Numero sentenza*                                                                      |                                                               |                          |                              |  |  |
| Il provvedimento di<br>adozione è stato<br>emesso dal<br>Tribunale **                 |                                                               | Sezione                  |                              |  |  |
| La sentenza di adozione è stata trascritta nei registri di stato civile del comune di |                                                               |                          |                              |  |  |
| Provincia*                                                                            | Provincia* Seleziona 💌                                        |                          |                              |  |  |
| Comune*                                                                               | omune* Seleziona 🔻                                            |                          |                              |  |  |
| Data di trascrizione<br>del provvedimento*                                            | ne (gg/mm/aaaa)                                               |                          |                              |  |  |
| Data di deposito in<br>cancelleria*                                                   | (gg/mm/aaaa)                                                  |                          |                              |  |  |
|                                                                                       |                                                               |                          | AVANTI 📫                     |  |  |

Figura 18 – DATI ADOZIONE NAZIONALE

### 5.3.9 Dati relativi all'evento di Adozione internazionale

Questa pagina viene mostrata nel caso in cui il richiedente abbia dichiarato che il motivo della presentazione della domanda è un evento di **Adozione Internazionale**.

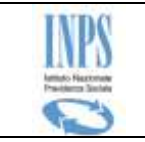

| Inserimento ed invio domande bonus bebè                                                                                                    |                                      |  |  |
|----------------------------------------------------------------------------------------------------|--------------------------------------|--|--|
| (*) Dato Obbligatorio                                                                                                    |                                      |  |  |
| Dati relativi all'evento di adozione internazionale                                                                                                 | e del minore                         |  |  |
| Dichiaro che non è presentata all'Istituto domanda di assegno di natalità per l'affidamento preadottivo del minore indicato nella presente domanda* |                                      |  |  |
| Codice fiscale altro genitore*:                                                                                                    |                                      |  |  |
| Data ingresso in famiglia*                                                                                                    | (gg/mm/aaaa)                         |  |  |
| Il Provvedimento di adozione è stato emesso*                                                                                                    |                                      |  |  |
| Selezionare lo Stato che ha emesso il provvedimento di adozione:                                                                                    |                                      |  |  |
| Stato*                                                                                                    | SELEZIONA                            |  |  |
| Data del provvedimento di adozione* (gg/mm/aaaa)                                                                                                    |                                      |  |  |
| Tribunale/Autorità di*                                                                                                    |                                      |  |  |
| Numero provvedimento*                                                                                                    |                                      |  |  |
| Il Provvedimento di adozione è stato trascritto nei registri                                                                                        | di Stato civile del seguente Comune: |  |  |
| Provincia*                                                                                                    | Seleziona 💌                          |  |  |
| Comune*                                                                                                    | Seleziona 💌                          |  |  |
| Data di trascrizione*                                                                                                    | (gg/mm/aaaa)                         |  |  |
| 🔶 INDIETRO AVANTI 📥                                                                                                    |                                      |  |  |
| -                                                                                                    |                                      |  |  |

Figura 19 – DATI ADOZIONE INTERNAZIONALE

# 5.3.10 Dati relativi all'evento di affidamento temporaneo (L.184/83).

Questa pagina viene mostrata nel caso in cui il richiedente abbia dichiarato che il motivo della presentazione della domanda è un evento di **Affidamento temporaneo (L. 184/83)**.

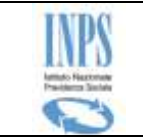

| Inserimento ed invio domande l                                | Inserimento ed invio domande bonus bebè |                              |              |  |  |
|---------------------------------------------------------------|-----------------------------------------|------------------------------|--------------|--|--|
|                                                               |                                         |                              |              |  |  |
| (*) Dato Obbligatorio                                         |                                         |                              |              |  |  |
| (**) Si richiede di fornire il nome d                         | del Tribunale e la relativa sezione ch  | e ha emesso il provvedimento |              |  |  |
| Dati relativi all'evento di                                   | affidamento temporaneo d                | el minore                    |              |  |  |
| Il Periodo di affidamento temporar                            | an à stato amasso ai sansi della lan    | ae 184/1983 titolo I his     |              |  |  |
| In enous an ambamento temporar                                | eo e stato emesso al sensi della leg    | ge 104, 1905, 11010 I bis    |              |  |  |
| Il Periodo di affidamento temporar                            | eo è*                                   | 1                            |              |  |  |
| Data inizio                                                   | (gg/mm/aaaa)                            | Data fine                    | (gg/mm/aaaa) |  |  |
| Data del provvedimento*                                       | (gg/mm/aaaa)                            |                              |              |  |  |
|                                                               | 1                                       |                              |              |  |  |
| Il provvedimento di affidamento temporaneo è stato emesso da* |                                         |                              |              |  |  |
| Il provvedimento di affidamen                                 | to disposto dal Servizio Sociale o      | del comune                   |              |  |  |
| Provincia*                                                    | Provincia* Seleziona                    |                              |              |  |  |
| Comune*                                                       | mune* Seleziona 💌                       |                              |              |  |  |
| Reso esecutivo dal Tribunale<br>di**                          |                                         | Sezione**                    |              |  |  |
| 🚧 INDIETRO AVANTI 📫                                           |                                         |                              |              |  |  |

#### Figura 20 – DATI AFFIDAMENTO TEMPORANEO

#### 5.3.11 Dati relativi all'evento di Affidamento Preadottivo Nazionale.

Questa pagina viene mostrata nel caso in cui il richiedente abbia dichiarato che il motivo della presentazione della domanda è un evento di **Affidamento Preadottivo Nazionale**.

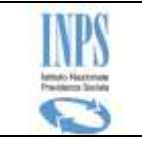

| Inserimento | ed i | invio | domande | honus | hehé |
|-------------|------|-------|---------|-------|------|
| machinenco  | Cu i |       | uomunuc | Donus | 000  |

(\*) Dato Obbligatorio

(\*\*) Si richiede di fornire il nome del Tribunale e possibilmente la relativa sezione che ha emesso il provvedimento

Se, a seguito dell'affidamento preadottivo, è intervenuta la sentenza di adozione, occorre presentare la domanda per evento di 'Adozione'

| Dati relativi all'evento di affidamento preadottivo nazionale del minore |                             |         |          |  |
|--------------------------------------------------------------------------|-----------------------------|---------|----------|--|
| Dichiaro che non è interve                                               | nuta sentenza di adozione * |         |          |  |
|                                                                          |                             |         |          |  |
| Codice fiscale altro genitore*:                                          |                             |         |          |  |
| Data decorrenza<br>dell'affidamento*                                     | (gg/mm/aaaa)                |         |          |  |
|                                                                          |                             |         |          |  |
| L'ordinanza è stata emessa da                                            | 8                           |         |          |  |
| Tribunale**                                                              |                             | Sezione |          |  |
| Numero sentenza*                                                         |                             |         |          |  |
| Data di deposito in<br>cancelleria*                                      | (gg/mm/aaaa)                |         |          |  |
| Data ingresso in famiglia*                                               | (gg/mm/aaaa)                |         |          |  |
|                                                                          |                             |         | AVANTI 📫 |  |

Figura 21 – DATI AFFIDAMENTO PREADOTTIVO NAZIONALE

### 5.3.12 Dati relativi all'evento di Affidamento Preadottivo Internazionale.

Questa pagina viene mostrata nel caso in cui il richiedente abbia dichiarato che il motivo della presentazione della domanda è un evento di **Affidamento Preadottivo Internazionale**.

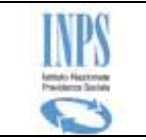

| Inserimento ed invio domande bonus bebè                                                                                                    |                           |  |  |
|----------------------------------------------------------------------------------------------------|---------------------------|--|--|
| (*) Dato Obbligatorio<br>Se, a seguito dell'affidamento preadottivo, è intervenuta la sentenza di adozione, occorre presentare la domanda per evento di 'Adozione' |                           |  |  |
| Dati relativi all'evento di affidamento preadottivo                                                                                                    | internazionale del minore |  |  |
| Dichiaro che non è intervenuta sentenza di adozione *                                                                                                    |                           |  |  |
| Codice fiscale altro genitore*:                                                                                                    |                           |  |  |
| Il Provvedimento di adozione è stato emesso da*                                                                                                    | Seleziona 💌               |  |  |
| Tribunale/Autorità di*                                                                                                    |                           |  |  |
| Numero provvedimento*                                                                                                    |                           |  |  |
| Data provvedimento*                                                                                                    | (gg/mm/aaaa)              |  |  |
| Data ingresso in famiglia*                                                                                                    | (gg/mm/aaaa)              |  |  |
| 💠 INDIETRO AVANTI 🔿                                                                                                    |                           |  |  |

Figura 22 – DATI AFFIDAMENTO PREADOTTIVO INTERNAZIONALE

#### **5.3.13** Dichiarazioni per presenza di altra domanda

Qualora il servizio riscontri in automatico la presenza di un'altra domanda presentata per il medesimo minore, attiva la suddetta funzionalità che consente, al richiedente collegato, di fornire all'Istituto la motivazione della situazione.

Di seguito la pagina realizzata a tal scopo:

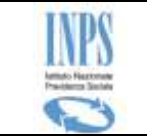

| inserimento ed invio domande bonus bebè                                                                                                    |                                                                                                    |  |  |  |
|----------------------------------------------------------------------------------------------------|----------------------------------------------------------------------------------------------------|--|--|--|
| ATTENZIONE: E' stata riscontrata la presenza di un'altra domanda di assegno presentata per il medesimo minore.<br>(*) Dato Obbligatorio<br>Dichiarazioni per la presenza di un'altra domanda |                                                                                                    |  |  |  |
| Motivo della<br>richiesta(*):                                                                                                    | AFFIDAMENTO ESCLUSIVO AL GENITORE DIVERSO DAL GENITORE CHE HA PRESENTATO LA PRIMA DOMANDA                                                                                                    |  |  |  |
| Il Provvedimento<br>è stato emesso<br>dal Tribunale di:                                                                                                    | AFFIDAMENTO ESCLUSIVO AL GENITORE DIVERSO DAL GENITORE CHE HA PRESENTATO LA PRIMA DOMANDA<br>DECADENZA ALL'ESERCIZIO DELLA RESPONSABILITÀ GENITORIALE DEL PRIMO GENITORE RICHIEDENTE<br>DECESSO O ALTRE CAUSE DI DECADENZA DEL PRIMO GENITORE |  |  |  |
| Numero<br>provvedimento:                                                                                                    |                                                                                                    |  |  |  |
| Data del<br>provvedimento:                                                                                                    | (gg/mm/aaaa)                                                                                                    |  |  |  |
| Data di deposito<br>in cancelleria:                                                                                                    | (gg/mm/aaaa)                                                                                                    |  |  |  |
|                                                                                                    | AVANTI 📫                                                                                                    |  |  |  |

Figura 23 – DICHIARAZIONI PER PRESENZA DI ALTRA DOMANDA PER IL MEDESIMO MINORE

E' obbligatorio SOLO fornire il motivo della richiesta, selezionandolo dalla lista preimpostata.

#### 5.3.14 Dichiarazioni di legge

La richiedente è tenuta ad accettare alcune dichiarazioni previste dalla legge ed a fornire in modalità di autocertificazione alcune situazioni che la riguardano e che possono avere effetto sull'effettivo riconoscimento del diritto al beneficio richiesto.

La pagina presenta delle dichiarazioni differenti a seconda che la domanda sia presentata dal genitore o dal legale rappresentante.

Di seguito si riportano le due situazioni:

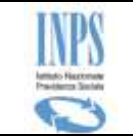

Inserimento ed invio domande bonus bebè

#### Dichiarazioni di legge

| Consapevole che chiunque rilasci dichiarazioni mendaci è punito ai sensi del codice penale e delle leggi<br>speciali in materia, ai sensi e per gli effetti di cui agli artt.46 e 47 del D.P.R. 445/2000, dichiaro quanto<br>segue:                                                                                                    |
|----------------------------------------------------------------------------------------------------|
| Di avere presentato, per il nucleo familiare di cui fa parte anche il minore, la Dichiarazione Sostitutiva Unica in base alla quale l'ISEE calcolato ha un valore non superiore a 25.000 euro all'anno, in data *                                                                                                    |
| Di essere consapevole che,al verificarsi di cause di decadenza, l'Istituto procederà al recupero di eventuali somme indebitamente percepite *                                                                                                    |
| Di essere convivente con il minore per il quale sto presentando la domanda*                                                                                                    |
| Mi impegno a comunicare all'INPS qualsiasi variazione dovesse intervenire nelle informazioni inserite nella presente istanza entro trenta giorni dall'avvenuto cambiamento *                                                                                                    |
| Dichiaro che le notizie da me fornite in questa domanda corrispondono a verita' e sono consapevole delle conseguenze previste per chi rende attestazioni false (artt.48, 73, 75 e 76 D.P.R. 445/20000)*                                                                                                    |
| Sono consapevole che la pre-informativa di accoglimento o di rigetto mi verra' inviata ai recapiti che<br>ho comunicato precedentemente all'Istituto e che il provvedimento sara' pubblicato sul mio profilo<br>sullo sportello virtuale per i servizi di Informazione e Richiesta di prestazioni. Il sottoscritto si impegna<br>comunque a consultare la presente procedura per la visualizzazione del provvedimentodi accoglimento<br>o rigetto che verra' emanato nei termini di legge * |
| Sono consapevole che la domanda per la richiesta di Bonus bebe' puo' essere presentata una sola<br>volta per ogni figlio e che, nel caso di presentazione di un ulteriore domanda riferita allo stesso figlio,<br>l'INPS provvederà a respingere la domanda *                                                                                                    |
| ATTENZIONE: la DSU deve essere presentata da un componente del nucleo familiare in cui è incluso il minore per il quale si presenta la domanda                                                                                                    |
| I campi contrassegnati con (*) sono obbligatori                                                                                                    |
| 🔶 INDIETRO                                                                                                    |

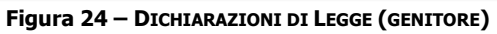

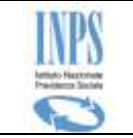

| Inserimento | ed in | nvio d | lomande  | bonus | bebè |
|-------------|-------|--------|----------|-------|------|
| macrimenco  |       |        | Johnanac | Donus |      |

#### Dichiarazioni di legge

| Consapevole che chiunque rilasci dichiarazioni mendaci è punito ai sensi del codice penale e delle leggi<br>speciali in materia, ai sensi e per gli effetti di cui agli artt.46 e 47 del D.P.R. 445/2000, dichiaro quanto                                                                                                    |  |  |  |  |
|----------------------------------------------------------------------------------------------------|--|--|--|--|
| segue:                                                                                                    |  |  |  |  |
| Di avere presentato, per il nucleo familiare di cui fa parte anche il minore, la Dichiarazione Sostitutiva Unica in base alla quale l'ISEE calcolato ha un valore non superiore a 25.000 euro all'anno, in data *                                                                                                    |  |  |  |  |
| Di essere consapevole che,al verificarsi di cause di decadenza, l'Istituto procederà al recupero di eventuali somme indebitamente percepite *                                                                                                    |  |  |  |  |
| Che il genitore di cui sono legale rappresentante convive con il minore *                                                                                                    |  |  |  |  |
| Mi impegno a comunicare all'INPS qualsiasi variazione dovesse intervenire nelle informazioni inserite nella presente istanza entro trenta giorni dall'avvenuto cambiamento *                                                                                                    |  |  |  |  |
| <ul> <li>Dichiaro che le notizie da me fornite in questa domanda corrispondono a verita' e sono consapevole delle conseguenze previste per chi rende attestazioni false (artt.48, 73, 75 e 76 D.P.R. 445/20000)*</li> <li>Sono consapevole che la pre-informativa di accoglimento o di rigetto mi verra' inviata ai recapiti che ho comunicato precedentemente all'Istituto e che il provvedimento sara' pubblicato sul mio profilo sullo sportello virtuale per i servizi di Informazione e Richiesta di prestazioni. Il sottoscritto si impegna comunque a consultare la presente procedura per la visualizzazione del provvedimentodi accoglimento o rigetto che verra' emanato nei termini di legge *</li> </ul> |  |  |  |  |
| volta per ogni figlio e che, nel caso di presentazione di un ulteriore domanda riferita allo stesso figlio,<br>l'INPS provvederà a respingere la domanda *                                                                                                    |  |  |  |  |
| ATTENZIONE: la DSU deve essere presentata da un componente del nucleo familiare in cui è incluso il minore per il quale si presenta la domanda                                                                                                    |  |  |  |  |
| I campi contrassegnati con (*) sono obbligatori                                                                                                    |  |  |  |  |
| 🔶 INDIETRO AVANTI 📫                                                                                                    |  |  |  |  |
| Figura 25 – Dichiarazioni di Legge (Legale Rappresentante)                                                                                                    |  |  |  |  |

#### 5.3.15 Dichiarazioni per cittadini di stati extracomunitari

Questa pagina viene prospettata qualora sia stata dichiarata una cittadinanza extracomunitaria

Essa si presenta in modo differente a seconda che la domanda sia presentata dal genitore o dal legale rappresentante: di seguito si riportato le due situazioni:

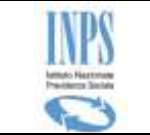

| •                                                                                                    |          |  |  |
|----------------------------------------------------------------------------------------------------|----------|--|--|
| Inserimento ed invio domande bonus bebe                                                                                                    |          |  |  |
| (*) Dato Obbligatorio                                                                                                    |          |  |  |
| Dichiarazioni per cittadinanza extracomunitaria                                                                                                    |          |  |  |
| Dichiaro di essere cittadino di Stato extracomunitario con permesso di soggiorno UE per soggiornanti di lungo periodo, di cui all'articolo 9<br>del testo unico delle disposizioni concernenti la disciplina dell'immigrazione e norme sulla condizione dello straniero*<br>Si No C |          |  |  |
| Numero permesso di soggiorno*                                                                                                    |          |  |  |
| Rilasciato dalla Questura di*                                                                                                    |          |  |  |
|                                                                                                    | AVANTI 🔶 |  |  |

Figura 26 – DICHIARAZIONE PER CITTADINANZA EXTRACOMUNITARIA (GENITORE)

| Inserimento ed invio domande bonus bebè                                                                                                    |                                             |  |  |  |  |
|----------------------------------------------------------------------------------------------------|---------------------------------------------|--|--|--|--|
| (*) Dato Obbligatorio                                                                                                    |                                             |  |  |  |  |
| Dichiarazioni per cittadinanza extracomunitaria                                                                                                    |                                             |  |  |  |  |
| Dichiaro che il genitore di cui sono legale rappresentante è cittadino di Stato extracomunitario con<br>permesso di soggiorno UE per soggiornanti di lungo periodo, di cui all'articolo 9 del testo unico delle disposizioni concernenti la disciplina<br>dell'immigrazione e norme sulla condizione dello straniero*<br>Si No |                                             |  |  |  |  |
| Numero permesso di soggiorno*                                                                                                    |                                             |  |  |  |  |
| Rilasciato dalla Questura di*                                                                                                    |                                             |  |  |  |  |
|                                                                                                    |                                             |  |  |  |  |
| Figura 27 – DICHIARAZIONE PER CITTADINAN                                                                                                    | ZA EXTRACOMUNITARIA (LEGALE RAPPRESENTANTE) |  |  |  |  |

Con il pulsante **Avanti** si abilita la fase successiva.

#### 5.3.16 Dichiarazioni per affidamento esclusivo

Questa pagina viene prospettata qualora si dichiari che il minore sia in affidamento esclusivo.

Essa si presenta in modo differente a seconda che la domanda sia presentata dal genitore o dal legale rappresentante: di seguito si riportato le due situazioni:

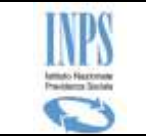

| Inserimento ed invio domande bonus bebè                   |              |  |  |  |
|-----------------------------------------------------------|--------------|--|--|--|
| (*) Dato Obbligatorio                                     |              |  |  |  |
| Dichiarazione per affidamento esclusivo                   |              |  |  |  |
| Dichiaro di essere affidatario esclusivo per il minore* S | No           |  |  |  |
| Data affidamento esclusivo*                               | (gg/mm/aaaa) |  |  |  |
| Tribunale*                                                |              |  |  |  |
| Sezione                                                   |              |  |  |  |
| Numero di provvedimento*                                  |              |  |  |  |
| Data di deposito in cancelleria*                          | (gg/mm/aaaa) |  |  |  |
| 🗇 INDIETRO AVANTI 📫                                       |              |  |  |  |

Figura 28 – DICHIARAZIONE PER AFFIDAMENTO ESCLUSIVO (GENITORE)

| Inserimento ed invio domande bonus bebè                                           |                   |  |  |  |
|-----------------------------------------------------------------------------------|-------------------|--|--|--|
| (*) Dato Obbligatorio                                                             |                   |  |  |  |
|                                                                                   |                   |  |  |  |
| Dichiarazione per ambamento esclusivo                                             |                   |  |  |  |
| Dichiaro che la persona che rappresento è affidatario esclusivo per il minore* Si | € <sub>No</sub> C |  |  |  |
| Data affidamento esclusivo*                                                       | (gg/mm/aaaa)      |  |  |  |
| Tribunale*                                                                        |                   |  |  |  |
| Sezione                                                                           |                   |  |  |  |
| Numero di provvedimento*                                                          |                   |  |  |  |
| Data di deposito in cancelleria*                                                  | (gg/mm/aaaa)      |  |  |  |
| du INDIETRO                                                                       |                   |  |  |  |
|                                                                                   |                   |  |  |  |

Figura 29 - DICHIARAZIONE PER AFFIDAMENTO ESCLUSIVO (LEGALE RAPPRESENTANTE)

Con il pulsante **Avanti** si abilita la fase successiva.

### 5.3.17 Modalità di pagamento

Questa pagina consente di fornire all'istituto indicazioni circa il pagamento dell'assegno che si sta richiedendo.

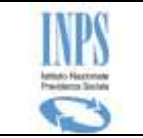

Inserimento ed invio domande bonus bebè (\*) Dato Obbligatorio (\*\*) Dato Obbligatorio per modalità di pagamento diverse da Bonifico Domiciliato Modalità di pagamento per l'assegno Modalità di pagamento\* Ŧ -- Seleziona ---- Seleziona -IBAN\*\* PAGAMENTO SU CONTO CORRENTE Codice Fiscale dell'intestatario del conto\* PAGAMENTO SU CARTA PREPAGATA ATTENZIONE: nel caso di prestazioni il cui importo n LIBRETTO BANCARIO LERETTO POSTALE Autorna di su Il mezzo di pagamento prescelto deve essere intestato al richiedente. In caso di domanda presentata dal legale rappresentante in nome e per conto del genitore minorenne o incapace, il mezzo di pagamento prescelto dev'essere intestato al genitore minorenne/incapace INDIETRO AVANTI Figura 30 – MODALITÀ DI PAGAMENTO

#### 5.3.18 Informativa sul trattamento dei dati personali

La presente pagina mostra il testo dell'Art. 13 del d.lgs 196/03 relativo alla "*Informativa sul trattamento dei dati personali*".

| <section-header><section-header><section-header><section-header><section-header></section-header></section-header></section-header></section-header></section-header>                                                                                                    | Inserimento ed invio domande bonus bebè                                                                                                    |
|----------------------------------------------------------------------------------------------------|----------------------------------------------------------------------------------------------------|
| <ul> <li>Informativa sul trattamento dei dati personali</li> <li>(Ar. 13 dei d. Igs. 30 giugno 2003, n. 196, recante "Codice in materia di protezione dei dati personali")</li> <li>Unps con sede in Roma, via Ciro il Grande, 21, in qualità di Titolare del trattamento, la informa che tutti i dati personali che la riguardano, compresi quelli sensibili e giudiziari, raccotti attraverso la compilazione del presente modulo, saranno trattati in osservanza dei presupposti e dei limiti stabilità da Codice, nonchè dalla legge e dai regolamenti, al fine di svolgere le funzioni istituzionali in materia previdenziale, fiscale, assicurativa, assistenziale e amministrativa su base sanitaria.</li> <li>II trattamento dei dati avverrà, anche con l'utilizzo di strumenti elettronici, ad opera di dipendenti dell'Istituto opportunamente incaricati e istruiti, attraverso logiche strettamente correlate alle finalità osservito. Il loro elenco completo ed aggiornato è disponibile sul sito www.inps.it.</li> <li>I suoi dati personali potranno essere comunicati, se strettamente necessario per la definizione della di all'Istituto. Il loro elenco completo e la mancata fornitura potrà comportare impossibilità o ritaria calla definizione dei a di giudizario.</li> <li>I onferimento dei dati è obbligatorio e la mancata fornitura potrà comportare impossibilità o ritaria calla definizione dei precedimenti che la riguardano.</li> <li>Imps la informa, infine, che è nelle sue facoltà escritare il diritto di accesso previsto dall'art. 7 del Codice, rivolgendosi direttamente al direttore della struttura territorialmente competente all'istruttori provinciale, anche per il tramite dell'agenzia stessa.</li> </ul> | Informativa                                                                                                    |
| <text><text><text><text><text><text></text></text></text></text></text></text>                                                                                                    | <b>Informativa sul trattamento dei dati personali</b><br>(Art. 13 del d. lgs. 30 giugno 2003, n. 196, recante "Codice in materia di protezione dei dati<br>personali")                                                                                                    |
| Figura 31 – INFORMATIVA PRIVACY                                                                                                    | L'Inps con sede in Roma, via Ciro il Grande, 21, in qualità di Titolare del trattamento, la informa che<br>tutti i dati personali che la riguardano, compresi quelli sensibili e giudiziari, raccolti attraverso la<br>compilazione del presente modulo, saranno trattati in osservanza dei presupposti e dei limiti stabiliti<br>dal Codice, nonchè dalla legge e dai regolamenti, al fine di svolgere le funzioni istituzionali in materia<br>previdenziale, fiscale, assicurativa, assistenziale e amministrativa su base sanitaria.<br>Il trattamento dei dati avverrà, anche con l'utilizzo di strumenti elettronici, ad opera di dipendenti<br>dell'Istituto opportunamente incaricati e istruiti, attraverso logiche strettamente correlate alle finalità<br>per le quali sono raccolti; eccezionalmente potranno conoscere i suoi dati altri soggetti, che forniscono<br>servizi o svolgono attività strumentali per conto dell'Inps e operano in qualità di Responsabili designati<br>dall'Istituto. Il loro elenco completo ed aggiornato è disponibile sul sito www.inps.it.<br>I suoi dati personali potranno essere comunicati, se strettamente necessario per la definizione della<br>pratica, ad altri soggetti pubblici o privati, tra cui Istituti di credito o Uffici Postali, altre<br>Amministrazioni, Enti o Casse di previdenza obbligatoria.<br>Il conferimento dei dati è obbligatorio e la mancata fornitura potrà comportare impossibilità o ritardi<br>nella definizione dei procedimenti che la riguardano.<br>L'Inps la informa, infine, che è nelle sue facoltà esercitare il diritto di accesso previsto dall'art. 7 del<br>Codice, rivolgendosi direttamente al direttore della struttura territorialmente competente all'istruttoria<br>della presente domanda; se si tratta di una agenzia, l'istanza deve essere presentata al direttore<br>provinciale o subprovinciale, anche per il tramite dell'agenzia stessa. |
| Figura 31 — INFORMATIVA PRIVACY                                                                                                    | 💠 INDIETRO AVANTI 🦛                                                                                                    |
|                                                                                                    | Figura 31 – INFORMATIVA PRIVACY                                                                                                    |

![](_page_44_Picture_0.jpeg)

Cliccando sul pulsante "**Avanti**" il sistema presenta la pagina successiva riportante il riepilogo dei dati della domanda corrente.

### 5.3.19 Riepilogo dei dati inseriti

Al termine dell'acquisizione dei dati della domanda, il sistema mostra il riepilogo delle informazioni finora trattate (inserite o impostate automaticamente dal sistema), come illustrato nella figura che segue:

| Inserimento ed invio domande bonus bebè                                                                                          |                                                                                                    |                                                                         |                                        |                      |               |  |
|----------------------------------------------------------------------------------------------------|----------------------------------------------------------------------------------------------------|-------------------------------------------------------------------------|----------------------------------------|----------------------|---------------|--|
| Dati anagrafici del richiedente                                                                                                  |                                                                                                    |                                                                         |                                        |                      |               |  |
| Cognome                                                                                                    | XXXXXX                                                                                                    | Nome                                                                    | XXXXXX                                 |                      |               |  |
| Codice fiscale                                                                                                    | XXXXXXXX                                                                                                    | Data di nascita                                                         | 27/02/1946                             | Sesso                | MASCHIO       |  |
| Comune di nascita/Stato di<br>nascita                                                                                            | XXXXXXXXX                                                                                                    | XXXXXXXX                                                                |                                        |                      |               |  |
| Indirizzo domicilio                                                                                                    | XXXXXX                                                                                                    |                                                                         |                                        |                      |               |  |
| Comune                                                                                                    | XXXXX                                                                                                    | Sigla provincia                                                         |                                        | CAP                  | XXXXX         |  |
| Recapiti e altre informaz                                                                                                    | ioni del richiedente                                                                                                    |                                                                         |                                        |                      |               |  |
| Telefono                                                                                                    | 213132213123123221                                                                                                    | Cellulare                                                               |                                        | 123131231321231      | 23            |  |
| Email                                                                                                    |                                                                                                    | PEC                                                                     |                                        |                      |               |  |
|                                                                                                    | 1                                                                                                    | -                                                                       | 1                                      |                      |               |  |
| Dati della domanda                                                                                                    |                                                                                                    |                                                                         |                                        |                      |               |  |
| Sede di competenza                                                                                                    |                                                                                                    | XXXXXX                                                                  |                                        |                      |               |  |
| Evento per il quale si presenta                                                                                                  | a la domanda                                                                                                    | Nascita                                                                 |                                        |                      |               |  |
| Tipo richiedente                                                                                                    |                                                                                                    | LEGALE RAPPRES                                                          | ENTANTE                                |                      |               |  |
| Modalità pagamento                                                                                                    |                                                                                                    | Pagamento trami                                                         | te bonifico domicil                    | liato presso lo spor | tello postale |  |
| IBAN                                                                                                    |                                                                                                    |                                                                         |                                        |                      |               |  |
| Dati anagrafici del genito                                                                                                    | ore minorenne o incapace                                                                                                    | di agire per altı                                                       | ri motivi                              |                      |               |  |
| Cognome                                                                                                    |                                                                                                    | Nome                                                                    |                                        |                      |               |  |
| Codice fiscale                                                                                                    | 1                                                                                                    | Data di nascita                                                         |                                        | Sesso                | F             |  |
| Comune di nascita/Stato di<br>nascita                                                                                            | SALERNO                                                                                                    |                                                                         |                                        |                      |               |  |
| Dati anagrafici del minor                                                                                                    | e                                                                                                    |                                                                         |                                        |                      |               |  |
| Cognome                                                                                                    | XXXXXX                                                                                                    | Nome                                                                    | XXXXXXX                                |                      |               |  |
| Codice fiscale                                                                                                    | XXXXXXXXXXX                                                                                                    | Data di nascita                                                         | 01/01/2015                             | Sesso                | FEMMIN/       |  |
| Comune di nascita/Stato di<br>nascita                                                                                            | XXXXXXXXXXXXXXXXXX                                                                                                    |                                                                         | -                                      |                      | I             |  |
| Note                                                                                                    |                                                                                                    |                                                                         |                                        |                      |               |  |
| Se si vuole acquisire documentazi                                                                                                | one allegata alla presente domand                                                                                                    | a, si può utilizzare il                                                 | link Gestione Al                       | legati               |               |  |
| Totale documenti alleg                                                                                                    | ati: 0                                                                                                    |                                                                         |                                        |                      |               |  |
|                                                                                                    | SALVA E ESCI                                                                                                    | ABBANDON                                                                | A                                      | CONFERM              | AA            |  |
|                                                                                                    |                                                                                                    |                                                                         |                                        |                      |               |  |
| CONFERMA la domanda verrà protocollata ed inviata, quindi non sarà più possibile modificarla.                                    |                                                                                                    |                                                                         |                                        |                      |               |  |
| CONFERMA ila domanda verrà p<br>ABBANDONA ila domanda verrà                                                                      | rotocollata ed inviata, quindi non s<br>annullata e non sarà più possibile                                                                | arà più possibile mo<br>reperire i dati inseri                          | dificarla.<br>ti.                      |                      |               |  |
| CONFERMA la domanda verrà p<br>ABBANDONA la domanda verrà<br>SALVA & ESCI il dati verranno :                                     | rotocollata ed inviata, quindi non s<br>annullata e non sarà più possibile<br>alvati e sarà possibile continuare l'                       | arà più possibile mo<br>reperire i dati inseri<br>'acouisizione della d | dificarla.<br>ti.<br>omanda in un sec  | ondo momento. La     | domanda si    |  |
| CONFERMA la domanda verrà p<br>ABBANDONA la domanda verrà<br>SALVA & ESCI I dati verranno s<br>considera presentata solo dopo l' | rotocollata ed inviata, quindi non s<br>annullata e non sarà più possibile<br>alvati e sarà possibile continuare l'<br>avvenuta conferma. | arà più possibile mo<br>reperire i dati inseri<br>'acquisizione della d | dificarla.<br>ti.<br>Iomanda in un sec | ondo momento. La     | domanda si    |  |

Figura 32 – RIEPILOGO DOMANDA

La pagina di riepilogo visualizza i dati inseriti, ripartiti secondo i seguenti raggruppamenti logici:

![](_page_45_Picture_0.jpeg)

- Dati anagrafici, domicilio (se presente), recapiti;
- Dati della domanda;
- Dati minore per cui si chiede la prestazione;

 Dati del genitore minorenne o incapace per altri motivi ad inviare la domanda (se presenti);

- Dichiarazioni,
- Dati patronato (se la domanda è stata presentata tramite patronato).

Le operazioni consentite a questo punto sono le seguenti (corrispondono ai pulsanti funzionali posti a bordo pagina):

- Indietro riporta alla pagina precedente
- **Gestione allegati** mediante questo link si può richiamare la funzione di allegazione
- Salva ed esci consente di sospendere la lavorazione della domanda inserita e lasciarla in stato di bozza. La domanda potrà essere ripresa in lavorazione ed eventualmente confermata in un secondo momento, sia dalla lista delle domande presentate, sia dalla funzione di Inserimento domanda e rispondendo si alla domanda 'Vuoi completare la domanda in bozza?'
- **Abbandona** consente l'eliminazione fisica della domanda finora acquisita. Trattandosi di una vera e propria eliminazione dei dati dal servizio, prima di procedere si richiede esplicita conferma da parte della richiedente
- Conferma consente l'inoltro della domanda. Prima di procedere viene richiesta la conferma e verifica l'eventuale presenza di una seconda domanda presentata per esso. In caso di esito positivo, viene inviato un messaggio di warning che avvisa della situazione riscontrata. È bene precisare che tale controllo non è bloccante ai fini della presentazione della domanda in corso. Una volta confermata, la domanda viene protocollata e non è più modificabile, ma potrà essere annullata fino al termine della fase di istruttoria.

### 5.3.20 Gestione allegati

Utilizzando il link Gestione Allegati presente nella pagina riepilogativa della domanda, si accede alla presente funzionalità che consente di associare della documentazione alla domanda che si sta acquisendo.

![](_page_46_Picture_0.jpeg)

| Bonus E        | Bebe > Allegati           |                                                                                                    |                                                                                     |                                                           |                                                            |                               |
|----------------|---------------------------|----------------------------------------------------------------------------------------------------|-------------------------------------------------------------------------------------|-----------------------------------------------------------|------------------------------------------------------------|-------------------------------|
|                |                           |                                                                                                    |                                                                                     |                                                           |                                                            |                               |
| Detta          | aglio domanda             |                                                                                                    |                                                                                     |                                                           |                                                            |                               |
| Cogno          | ome                       | XXXXXXXXXX                                                                                                    | Nome                                                                                | XXXXXXXX                                                  | XXXXXXX                                                    |                               |
| Codice         | e fiscale                 | *****                                                                                                    | Domanda                                                                             | XXXXXXXXX                                                 | xxx                                                        |                               |
| Data           | presentazione             | xx/xx/xxxx                                                                                                    | Numero protocollo                                                                   | XXXXXXXXX                                                 | XXXXXXX                                                    |                               |
|                | L'eventuale in copia aute | certificazione medico sanitaria necessaria a<br>ntica, direttamente allo sportello oppure s<br>la documentazione allegata è conforme all' | ll'istruttoria va presenta<br>bedita a mezzo raccoman<br>originale (dichiarazione a | ta in originale,<br>lata (art. 49 de<br>i sensi dell'art. | o nei casi consen<br>el dpr 445/2000)<br>19 e ss del DPR 4 | titi dalla legge<br>145/2000) |
| Nome           | file*                     | Sfoglia                                                                                                    | Note*                                                                               |                                                           | 5                                                          | ALLEGA                        |
| Lista          | allegati da tras          | mettere                                                                                                    |                                                                                     |                                                           |                                                            |                               |
| Prog.          | Nome file                 |                                                                                                    | D                                                                                   | ata invio                                                 | Visualizza                                                 | Elimina                       |
| 1              | XXXXXXXXXXpdf             |                                                                                                    | 29                                                                                  | /05/2015                                                  |                                                            | ×                             |
| -              | Note: TYRYTRT Y           | RT                                                                                                    |                                                                                     |                                                           |                                                            |                               |
| 2              | xxxxxxxxx                 | pdf                                                                                                    | 29                                                                                  | /05/2015                                                  | Q                                                          | ×                             |
| 2 Note: DFGDGG |                           |                                                                                                    |                                                                                     |                                                           |                                                            |                               |
|                | Note: DFGDGG              |                                                                                                    |                                                                                     |                                                           |                                                            |                               |

Figura 33 – GESTIONE ALLEGATI

La funzione consente di ricercare il documento da inviare a corredo della domanda (pulsante Sfoglia...). I documento che è possibile associare devono essere di tipo Immagine (es. PDF).

L'utilizzo della funzione è agevolata dalla presenza di note a piè pagina.

Con il pulsante Indietro, si ritorna alla pagina chiamante.

#### 5.3.21 Domanda inviata

Una volta inviata la domanda, viene presentata la seguente pagina riepilogativa di conferma dell'avvenuto della stessa alla sede INPS di competenza.

![](_page_47_Picture_0.jpeg)

| Inserimento ed invio domande | bonus bebè                     |                                     |
|------------------------------|--------------------------------|-------------------------------------|
|                              |                                |                                     |
| Dati della domanda           |                                |                                     |
|                              |                                |                                     |
| La domanda è stata correttam | ente protocollata e messa a di | sposizione della sede di competenza |
| Numero domanda               |                                | 5326                                |
|                              |                                |                                     |
| Numero di protocollo         |                                | INPS.3000.26/08/2015.0008730        |

Figura 34 – DOMANDA INVIATA

In essa, viene riportato il numero di protocollo assegnato in automatico alla domanda presentata; inoltre, sono presentati i seguenti pulsanti funzionali:

| A) | V HOME PAGE                                | : riporta alla Home Page del servizio                                                       |
|----|--------------------------------------------|---------------------------------------------------------------------------------------------|
| B) | VUOVA DOMANDA                              | : attiva il flusso di acquisizione di una nuova domanda della                               |
| -  | medesima tipologia,<br>essere comuni con a | preimpostata con alcune delle informazioni che potrebbero<br>uella appena inviata alla sede |
| C) | STAMPA RICEVUTA                            | : consente di aprire la ricevuta di presentazione della                                     |
| -, | domanda, contenent                         | e un riepilogo delle informazioni ad essa relative.                                         |
| D) | STAMPA DOMANDA                             | : consente di aprire il documento di dettaglio della domanda                                |
|    | presentata                                 |                                                                                             |

Di seguito viene riportato un esempio di ricevuta di presentazione:

![](_page_48_Picture_0.jpeg)

| INPS<br>Istitute Nazionale Providenza Soci                                                                                                    | ale                |                      |                                        |  |  |
|----------------------------------------------------------------------------------------------------|--------------------|----------------------|----------------------------------------|--|--|
| RICEVUTA di pres<br>modalità on-line                                                                                                    | entazione della Do | omanda di Assegr     | no di Natalità in                      |  |  |
| Sede INPS: FIRENZE                                                                                                    |                    |                      |                                        |  |  |
| Via: VIALE BEI                                                                                                    | LFIORE 28/A        |                      |                                        |  |  |
| Tel: 055 49751                                                                                                    | Fax:               |                      |                                        |  |  |
| E-mail: direzion                                                                                                    | ne.firenze@inps.it | _                    |                                        |  |  |
|                                                                                                    |                    |                      |                                        |  |  |
| Codice Fiscale:                                                                                                    | <u>xxxxxx</u>      | <u> </u>             |                                        |  |  |
| Cognome e Nome:                                                                                                    | XXXXXXX            | XXXXXXXX             |                                        |  |  |
| Data di Nascita:                                                                                                    | 04/05/197          | 71                   |                                        |  |  |
| Numero Protocollo:                                                                                                    | INPS.300           | 0.30/07/2015.0008225 |                                        |  |  |
| Identificativo Domanda:                                                                                                    | 5319               |                      |                                        |  |  |
| Data di Presentazione:                                                                                                    | 30/07/201          | 5                    |                                        |  |  |
|                                                                                                    |                    | -                    |                                        |  |  |
| Prg.                                                                                                    | Titolo documento   | Data invio           | Nome file                              |  |  |
| 204598                                                                                                    | XXXXXXXXXX '       | 30/07/2015           | XXXXXX                                 |  |  |
| 204599                                                                                                    | XXXXXXXXXX -       | 30/07/2015           | *xxxxxxxxxxxxxxxxxxxxxxxxxxxxxxxxxxxxx |  |  |
| Per ogni informazione in merito alla suddetta domanda può utilizzare la<br>funzione di "Consultazione domanda" presente tra i link dello Sportello<br>Virtuale del Cittadino, all'interno del menù delle operazioni specifiche per<br>la prestazione selezionata. |                    |                      |                                        |  |  |

Figura 35 – Ricevuta di Presentazione

### 5.3.22 Domanda presentata

La protocollazione della domanda è contestuale all'invio.

Tuttavia, se per qualche motivo la protocollazione non fosse correttamente eseguita in automatico e dunque non risultasse attribuito un numero di protocollo, la domanda viene posta nello stato "**presentata**" e non sarà prodotta la ricevuta. Un apposito batch giornaliero prenderà in carico tali domande, procedendo con la protocollazione e la conseguente produzione della documentazione a corredo. Al buon esito del batch, la domanda verrà posta nello stato "**inviata**".

![](_page_49_Picture_0.jpeg)

### 5.4 Consultazione domande

Mediante la funzionalità in esame, l'utente ha la possibilità di consultare l'elenco delle proprie domande, con possibilità di modificare la domanda ancora in bozza oppure di visualizzare il dettaglio delle domande inviate e dei relativi documenti correlati. Per gli operatori di patronato, la lista è limitata alle sole domande presentate tramite il patronato stesso.

#### **5.4.1 Visualizzazione elenco domande**

L'accesso alla funzione è reso possibile mediante la selezione dell'apposita voce di menu "**Consultazione domande**": essa consente la visualizzazione della lista delle domande della presente tipologia presentate dalla richiedente, con evidenza dello stato delle stesse.

A seconda della tipologia di utente collegato la lista è leggermente diversa: di seguito le due casistiche previste (Cittadino/Contact center o Patronato):

| Inserimento ed invio domande bonus bebè |            |                          |                     |                              |                  |                        |
|-----------------------------------------|------------|--------------------------|---------------------|------------------------------|------------------|------------------------|
| Consultazione domande                   |            |                          |                     |                              |                  |                        |
| ID<br>domanda                           | Data       | Cognome e Nome<br>minore | Tipo<br>richiedente | Numero di Protocollo         | Stato<br>Domanda | Documenti<br>correlati |
| 70                                      | 22/04/2015 | XXXXXXX XXXXXXXX         | GENITORE            | INPS.3000.22/04/2015.0004248 | PROTOCOLLATA     | VAI                    |
| 72                                      | 22/04/2015 | XXXXXXX XXXXXXX          | GENITORE            | INPS.3000.22/04/2015.0004250 | PROTOCOLLATA     | VAI                    |
| 1101                                    | 25/04/2015 | XXXXXXX XXXXXXXX         | GENITORE            | ND                           | BOZZA            |                        |

Figura 36 – ELENCO DOMANDE (CITTADINO O CONCACT CENTER)

| <u>Home Page</u> > Inserimento ed invio domande Bonus Bebè |            |                          |                     |                         |                             |                  |                        |
|------------------------------------------------------------|------------|--------------------------|---------------------|-------------------------|-----------------------------|------------------|------------------------|
| Consultazione domande                                      |            |                          |                     |                         |                             |                  |                        |
| ID<br>domanda                                              | Data       | Cognome e Nome<br>minore | Tipo<br>richiedente | Numero di<br>Protocollo | Numero Pratica<br>Patronato | Stato<br>Domanda | Documenti<br>correlati |
| <u>1190</u>                                                | 29/04/2015 | XXXX XXXXXXXXXX          | GENITORE            | ND                      | XXXXXXXXXXXXX               | BOZZA            |                        |

Figura 37 – ELENCO DOMANDE (PATRONATO)

L'utente può visualizzare il dettaglio della domanda tramite un click sul numero identificativo della domanda scelta: se la domanda è nello stato "**bozza**", il sistema consentirà di procedere al completamento o modifica della domanda scelta. In caso contrario, il sistema visualizzerà la pagina con i dati di riepilogo

![](_page_50_Picture_0.jpeg)

della domanda stessa, opportunamente configurata a seconda dello stato in cui si trova la domanda.

Cliccando sull'Icona corrispondente alla colonna **Documenti correlati**, sarà possibile consultare la lista dei documenti prodotti per ciascuna di esse sia al termine della fase di acquisizione (Ricevuta di presentazione e Riepilogo domanda), sia in un secondo momento a seguito dell'istruttoria da parte della sede.

Di seguito viene riportato un esempio di tale lista.

| Inserimento ed invio domande bonus bebè |                    |  |  |  |  |
|-----------------------------------------|--------------------|--|--|--|--|
| Documenti correlati alla domanda 4303   |                    |  |  |  |  |
| PDF domanda                             |                    |  |  |  |  |
| Ricevuta invio                          |                    |  |  |  |  |
| Ricevuta decadenza                      |                    |  |  |  |  |
| Provvedimento                           |                    |  |  |  |  |
| Lista variazioni                        |                    |  |  |  |  |
| Lista allegati                          | Lista allegati VAI |  |  |  |  |
|                                         |                    |  |  |  |  |

Figura 38 - LISTA DOCUMENTI CORRELATI

Selezionando il link corrispondente alla Lista degli allegati, si apre una nuova pagina che consente la visualizzazione della lista della documentazione allegata alla domanda in esame nonché lo scarico del file inviato.

| Inserin                      | Inserimento ed invio domande bonus bebè                                                             |  |                                                                           |                                                  |                                                                   |
|------------------------------|----------------------------------------------------------------------------------------------------|--|---------------------------------------------------------------------------|--------------------------------------------------|-------------------------------------------------------------------|
|                              | 🔺 ATTENZIONE: Sono presenti dei file allegati non trasmessi.                                        |  |                                                                           |                                                  |                                                                   |
| Numero domanda 9494          |                                                                                                    |  |                                                                           |                                                  |                                                                   |
| Elend                        | co documenti allegati alla domanda                                                                  |  |                                                                           |                                                  |                                                                   |
| Eleno<br>Prg.                | co documenti allegati alla domanda<br>Titolo documento                                              |  | Data invio                                                                | Stato                                            | Download                                                          |
| Eleno<br>Prg.<br>1           | co documenti allegati alla domanda<br>Titolo documento<br>XXXXXXXXX.PDF                             |  | Data invio<br>27/01/2016                                                  | Stato<br>Trasmesso                               | Download                                                          |
| Eleno<br>Prg.<br>1<br>2      | co documenti allegati alla domanda<br>Titolo documento<br>XXXXXXXX.PDF<br>YYYYYY.PDF                |  | Data invio<br>27/01/2016<br>27/01/2016                                    | Stato<br>Trasmesso<br>Trasmesso                  | Download           Download           DOWNLOAD           DOWNLOAD |
| Eleno<br>Prg.<br>1<br>2<br>3 | co documenti allegati alla domanda<br>Titolo documento<br>XXXXXXXXX.PDF<br>YYYYYY.PDF<br>ZZZZZZ.PDF |  | Data invio           27/01/2016           27/01/2016           27/01/2016 | Stato<br>Trasmesso<br>Trasmesso<br>Non trasmesso | Download  DOWNLOAD  DOWNLOAD  DOWNLOAD  DOWNLOAD                  |

![](_page_50_Figure_9.jpeg)

![](_page_51_Picture_0.jpeg)

La lista mostra la documentazione che risulta essere già allegata alla domanda che si sta visualizzando, con un riepilogo delle principali informazioni, consentendo lo scarico del file.

Volendo, l'utente può inviare ulteriore documentazione a corredo della domanda utilizzando il pulsante **NUOVI ALLEGATI**. Si precisa che questa funzione è attiva SOLO se la domanda non è Decaduta o Respinta.

Viene mostrata la seguente pagina:

| XXXXXXX                                                                                                    | Nome                                                                                                    | XXXXXXX                                                                                                    |                                                                                                    |                                                                                                    |
|----------------------------------------------------------------------------------------------------|----------------------------------------------------------------------------------------------------|----------------------------------------------------------------------------------------------------|----------------------------------------------------------------------------------------------------|----------------------------------------------------------------------------------------------------|
| XXXXXXXXXXXXXXXX                                                                                                    | Domanda                                                                                                    | 4277                                                                                                    |                                                                                                    |                                                                                                    |
| 07/08/2015                                                                                                    | Numero protocolio                                                                                                    | INPS. 3000. 20/                                                                                                    | 07/2015.00076                                                                                                    | 17                                                                                                    |
| re<br>tificazione medico seniterie necessarie ell'istr                                                                                                    | uttorie ve presentete in origin                                                                                                    | nele, o nei cesi con                                                                                                    | entiti delle leg                                                                                                    | ge in copie                                                                                                    |
| documentezione ellegete è conforme ell'origine                                                                                                    | reccomendete (ert. 49 del dpi<br>ele (dichierezione ei sensi dell                                                                                                    | r 445/2000)<br>Fert. 19 e sa del DF                                                                                                    | R 445/2000)                                                                                                    |                                                                                                    |
| Stoglie                                                                                                    | Note*                                                                                                    |                                                                                                    | 2                                                                                                    | ALLEGA                                                                                                    |
| mettere                                                                                                    |                                                                                                    |                                                                                                    |                                                                                                    |                                                                                                    |
|                                                                                                    | Dat                                                                                                    | a invio                                                                                                    | Visualizza                                                                                                    | Elimina                                                                                                    |
|                                                                                                    | 07/0                                                                                                    | 8/2015                                                                                                    | e                                                                                                    | ×                                                                                                    |
| A                                                                                                    |                                                                                                    |                                                                                                    |                                                                                                    |                                                                                                    |
|                                                                                                    |                                                                                                    | 1                                                                                                    | TRASI                                                                                                    | METTI                                                                                                    |
| nanua                                                                                                    |                                                                                                    | Data invis                                                                                                    | ,                                                                                                    | Visualizza                                                                                                    |
| Numero Protocolio INPS. 3000. 20/07/2015.0                                                                                                    | 007617                                                                                                    |                                                                                                    |                                                                                                    |                                                                                                    |
|                                                                                                    |                                                                                                    | 06/08/2015                                                                                                    | ;                                                                                                    | e                                                                                                    |
| ALLEGATO                                                                                                    |                                                                                                    |                                                                                                    |                                                                                                    |                                                                                                    |
|                                                                                                    |                                                                                                    |                                                                                                    |                                                                                                    |                                                                                                    |
|                                                                                                    |                                                                                                    | 06/08/2015                                                                                                    |                                                                                                    | 8                                                                                                    |
|                                                                                                    |                                                                                                    |                                                                                                    |                                                                                                    |                                                                                                    |
| :XXXXX ndf                                                                                                    |                                                                                                    |                                                                                                    |                                                                                                    | 8                                                                                                    |
|                                                                                                    |                                                                                                    |                                                                                                    |                                                                                                    |                                                                                                    |
| o è andato a buon fine.<br>no obbligatori.<br>asti:<br>è della documentazione allega alla domanda<br>il documento che si allega alla domanda<br>a cossestito ace cona dilegato è di 2 MB |                                                                                                    |                                                                                                    |                                                                                                    |                                                                                                    |
|                                                                                                    | ADDADADADADADADADADA  (708/2015  re  tificacione medico senitarie necessarie all'art tamente allo aportello oppure apedite e mezzo  documentazione allegate è conforme ell'origin  mettere  A  Mumero Protocollo INPS. 3000. 20/07/2015. C  ALLEGATO  b è andato a buon fine.  no obbligatori.  pati:  della documentazione allegata  I documento che si allega alla domanda | Data de la porte la conforme el l'original e (dichierazione el sensi dell de decumentazione ellegate è conforme el l'original e (dichierazione el sensi dell de decumentazione ellegate à conforme el l'original e (dichierazione el sensi dell de decumentazione ellegate à conforme el l'original e (dichierazione el sensi dell de decumentazione ellegate à conforme el l'original e (dichierazione el sensi dell de decumentazione ellegate à conforme el l'original e (dichierazione el sensi dell de decumentazione ellegate à conforme el l'original e (dichierazione el sensi dell de decumentazione ellegate ellegate)       mettere     Dat       manda     07/00/2015.0007617       Numero Protocollo INPS.3000.20/07/2015.0007617     00/00/2015/0007617       ALLEGATO     0       o à andato a buon fine.     0       no obbligatori.     2011       pati:     0       della documentazione ellegata     1 | Numero protocollo     INPS. 3000.20//       re     INPS. 3000.20//       tificazione medico senitaria necessaria ell'istruttoria ve presentata in originele, o nei cesi com<br>temente allo sportello oppure spedite e mezzo recomendate (ert. 49 del der 445/2000)       documentazione ellegata è conforme ell'originele (dichierazione ei senei dell'ert. 19 es del DP       mettere       Bata Invio       07/08/2015       04       mettere       Data Invio       07/08/2015       04       Mumero Protocollo INPS. 3000.20/07/2015.0007617       06/08/2015       04/08/2015       04/08/2015       04/08/2015       04/08/2015       06/08/2015       06/08/2015       06/08/2015       06/08/2015       06/08/2015       06/08/2015       06/08/2015       06/08/2015       06/08/2015       06/08/2015 | Data Invio       Visualizza         07/08/2015       05/08/2015         documentazione medice senitaria necessaria all'istruitoria va presentata in originale, o nai casi consentiti della legi tamente allo sportello oppure apadite a mazzo recommedata (ert. 49 del dor 443/2000)          documentazione allegata è conforme all'originale (dichiarnazione ai sensi dell'ert. 19 e se del DPR 445/2000)          mettere       Data Invio         Visualizza       07/08/2015         manda       Data Invio         Numero Protocollo INPS.3000.20/07/2015.0007617       06/08/2015         Numero Protocollo INPS.3000.20/07/2015.0007617       06/08/2015         objettato a buon fine.       06/08/2015         objettato a buon fine.       06/08/2015         objettato a buon fine.       06/08/2015 |

Figura 40 – Allegazione documenti non contestuale

Come si può notare dalla immagine precedente, la funzione è del tutto analoga a quella utilizzata per l'allegazione contestuale.

Mediante il pulsante TRASMETTI, si inviano i documenti appena selezionati, alla sede INPS di competenza.

![](_page_52_Picture_0.jpeg)

Al termine dell'operazione, selezionando il pulsante *motiva*, si ritorna alla pagina chiamante che verrà aggiornata con i nuovi invii.

#### 5.4.2 Visualizzazione dettaglio domanda presentata

È la pagina di consultazione del dettaglio di una domanda: essa viene mostrata solo se la domanda è stata confermata e protocollata ed ha informazioni leggermente differenti a seconda della tipologia di utente che ha presentato la domanda (Cittadino/Contact center o Patronato.

Di seguito viene riportato un esempio di entrambe le situazioni:

| Inserimento ed invio domande bonus bebè       |            |                             |            |        |         |
|-----------------------------------------------|------------|-----------------------------|------------|--------|---------|
|                                               |            |                             |            |        |         |
| Dati anagrafici del richie                    | dente      |                             |            |        |         |
| Cognome                                       | XXXXXXXXX  | Nome                        | XXXXXXXXX  |        |         |
| Codice fiscale                                | XXXXXXXXX  | Data di nascita             | xx/xx/xxxx | Sesso  | FEMMINA |
| Comune di nascita/Stato di<br>nascita         | ***        |                             |            |        |         |
| Indirizzo domicilio                           | ****       |                             |            |        |         |
| Comune                                        | xxxxxxxxx  | Sigla provincia             | xx         | САР    | XXXXX   |
| Recapiti e altre informazioni del richiedente |            |                             |            |        |         |
| Telefono                                      | 33333      | Cellulare                   |            | 328222 |         |
| Email                                         | xxxxxxxxx  | PEC                         |            |        |         |
| Dati della domanda                            |            |                             |            |        |         |
| Sede di competenza                            |            | xxxxxxxxx                   |            |        |         |
| Evento per il quale si presenta               | la domanda | XXXXXXXXX                   |            |        |         |
| Tipo richiedente                              |            | GENITORE                    |            |        |         |
| Modalità pagamento                            |            | Pagamento su Conto Corrente |            |        |         |
| IBAN                                          |            |                             |            |        |         |
| Dati anagrafici del minor                     | e          |                             |            |        |         |
| Cognome                                       | XXXXXXXXX  | Nome                        | xxxxxxxx   |        |         |
| Codice fiscale                                | XXXXXXXXXX | Data di nascita             | xx/xx/xxxx | Sesso  | MASCHIO |
| Comune di nascita/Stato di<br>nascita         | XXXXXXXXXX |                             |            |        |         |
| Note                                          |            | test note                   |            |        |         |
| Totale documenti allegati                     |            | 2                           |            |        |         |
| Esito istruttoria                             |            | test note                   |            |        |         |
|                                               |            |                             |            |        |         |

Figura 41 – DETTAGLIO DOMANDA PRESENTATA (CITTADINO/CONTACT CENTER)

![](_page_53_Picture_0.jpeg)

#### Home Page > Inserimento ed invio domande Bonus Bebè

| Dati anagrafici del richie            | dente             |     |                                                                    |            |       | _ |         |
|---------------------------------------|-------------------|-----|--------------------------------------------------------------------|------------|-------|---|---------|
| Cognome                               | XXXXXXX           |     | Nome                                                               | cccccc     |       |   |         |
| Codice fiscale                        | XXXXXXXX          |     | Data di nascita                                                    | 01/01/1965 | Sesso |   | FEMMIN  |
| Comune di nascita/Stato di<br>nascita | ccccccc           |     |                                                                    |            |       |   |         |
| Indirizzo domicilio                   | XXXXX             |     |                                                                    |            |       |   |         |
| Comune                                | XXXX              |     | Sigla provincia                                                    | xx         | CAP   |   | XXXXX   |
| Recapiti e altre informaz             | ioni del richiede | nte |                                                                    |            |       |   |         |
| Telefono                              | 1111              |     | Cellulare                                                          |            | 11111 |   |         |
| Email                                 |                   |     | PEC                                                                |            |       |   |         |
| Dati della domanda                    |                   |     |                                                                    |            |       |   |         |
| Sede di competenza                    |                   |     | XXXXXXXXXXX                                                        |            |       |   |         |
| Evento per il quale si presenta       | a la domanda      |     | Nascita                                                            |            |       |   |         |
| Tipo richiedente                      |                   |     | GENITORE                                                           |            |       |   |         |
| Modalità pagamento                    |                   |     | Pagamento tramite bonifico domiciliato presso lo sportello postale |            |       |   |         |
| IBAN                                  |                   |     |                                                                    |            |       |   |         |
| Dati anagrafici del minor             | e                 |     |                                                                    |            |       |   |         |
| Cognome                               | XXXXXX            |     | Nome                                                               | XXXXX      |       |   |         |
| Codice fiscale                        | XXXXXX            |     | Data di nascita                                                    | 01/03/2015 | Sesso |   | FEMMIN/ |
| Comune di nascita/Stato di nascita    | ROMA              |     |                                                                    |            |       |   |         |
| Dati Patronato                        |                   |     |                                                                    |            |       |   |         |
| Patronato                             |                   |     | XXXXXX                                                             |            |       |   |         |
| Ufficio Patronato                     |                   |     | XXXXX                                                              |            |       |   |         |
| Numero Pratica Patronato              |                   |     | XXXXXXX                                                            |            |       |   |         |
| Note                                  |                   |     | fg xfggh xft thf h                                                 |            |       |   |         |
| Totale documenti alleg                | jati              |     | 2                                                                  |            |       |   |         |
| Esito istruttoria                     |                   |     |                                                                    |            |       |   |         |
|                                       |                   |     |                                                                    |            |       |   |         |

Figura 42 – DETTAGLIO DOMANDA PRESENTATA (PATRONATO)

![](_page_54_Picture_0.jpeg)

### 5.5 Invio Comunicazioni

Mediante la funzionalità in esame, l'utente ha la possibilità di inviare all'Istituto una comunicazione inerente ad una domanda di Bonsu Bebè precedentemente inviata e protocollata

La funzione si compone in più step elaborativi; infatti, a partire dalla lista delle domande presentate, consente la selezione di quella per la quale si vuole inviare la comunicazione e, qualora essa si trovi in uno stato di lavorazione idoneo a tale operazione, consente la definizione delle informazioni da inviare alla sede di competenza della domanda (selezionata in fase di compilazione della domanda stessa.

#### 5.5.1 Lista delle domande presentate

L'accesso alla funzione è reso possibile mediante la selezione dell'apposita voce di menu "*Invio Comunicazioni*": essa presenta la lista delle domande dal presentate dalla richiedente, con evidenza dello stato delle stesse e delle principali informazioni.

Sono escluse dalla lista le domande in bozza.

A seconda della tipologia di utente collegato la lista è leggermente diversa: di seguito le due casistiche previste (Cittadino/Contact center o Patronato):

| Inseriment               | nserimento ed invio domande bonus bebè |                             |                          |                                                                           |                              |                  |
|--------------------------|----------------------------------------|-----------------------------|--------------------------|---------------------------------------------------------------------------|------------------------------|------------------|
| Lista domande presentate |                                        |                             |                          |                                                                           |                              |                  |
| ID<br>domanda            | Data                                   | Cognome e<br>Nome<br>minore | Tipo richiedente         | Evento                                                                    | Numero di Protocollo         | Stato<br>Domanda |
| 4287                     | 15/06/2015                             | Xxxxx<br>xxxxxxxx           | GENITORE                 | Affidamento Preadottivo<br>internazionale                                 | INPS.3000.15/06/2015.0005596 | PROTOCOLLATA     |
| 3265                     | 29/05/2015                             | XXXXX                       | GENITORE                 | Nascita                                                                   | INPS.3000.29/05/2015.0005254 | PROTOCOLLATA     |
| 2204                     | 04/05/2015                             | XXXXXXXX                    | GENITORE                 | Nascita                                                                   | INPS.3000.04/05/2015.0004406 | PROTOCOLLATA     |
| 2203                     | 04/05/2015                             | xxxxxxx                     | AFFIDATARIO              | Affidamento temporaneo<br>presso famiglia o persona<br>singola (L.184/83) | INPS.3000.04/05/2015.0004405 | PROTOCOLLATA     |
| 1179                     | 29/04/2015                             | xxxxxxx                     | AFFIDATARIO              | Affidamento temporaneo<br>presso famiglia o persona<br>singola (L.184/83) | INPS.3000.29/04/2015.0004359 | PROTOCOLLATA     |
| 1177                     | 29/04/2015                             | xxxxxxx                     | LEGALE<br>RAPPRESENTANTE | Adozione Internazionale                                                   | INPS.3000.29/04/2015.0004356 | PROTOCOLLATA     |
| 1176                     | 29/04/2015                             | xxxxxxxx                    | LEGALE<br>RAPPRESENTANTE | Adozione Nazionale                                                        | INPS.3000.29/04/2015.0004352 | PROTOCOLLATA     |

| FIGURA 43 - LISTA DOMANDE PRESENTATE | (CITTADINO O CONCACT CENTER) |
|--------------------------------------|------------------------------|
| TIGUIU 45 EISTA DOMANDE I RESENTATE  | (CITADING & CONCACT CENTER)  |

![](_page_55_Picture_0.jpeg)

| Home Pa       | lome Page > Inserimento ed invio domande Bonus Bebè |                             |                          |                            |                              |                             |                  |
|---------------|-----------------------------------------------------|-----------------------------|--------------------------|----------------------------|------------------------------|-----------------------------|------------------|
| Lista do      | Lista domande presentate                            |                             |                          |                            |                              |                             |                  |
| ID<br>domanda | Data                                                | Cognome<br>e Nome<br>minore | Tipo richiedente         | Evento                     | Numero di Protocollo         | Numero Pratica<br>Patronato | Stato<br>Domanda |
| 2219          | 06/05/2015                                          | xxxxx                       | GENITORE                 | Adozione<br>Nazionale      | INPS.3000.06/05/2015.0004475 | 2222                        | PROTOCOLLATA     |
| 2215          | 06/05/2015                                          | xxxxx                       | LEGALE<br>RAPPRESENTANTE | Adozione<br>Nazionale      | INPS.3000.06/05/2015.0004437 | erwrwerwrewerwe             | PROTOCOLLATA     |
| <u>1180</u>   | 29/04/2015                                          | xxxxxx                      | GENITORE                 | Adozione<br>Internazionale | INPS.3000.29/04/2015.0004357 | 213                         | PROTOCOLLATA     |

Figura 44 – LISTA DOMANDE PRESENTATE (PATRONATO)

L'utente può visualizzare il dettaglio della domanda tramite un click sul numero identificativo della domanda scelta: il sistema visualizzerà la pagina con i dati di riepilogo della domanda stessa, opportunamente configurata a seconda dello stato in cui si trova la domanda.

Di seguito viene riportato un esempio di tale lista.

### 5.5.2 Visualizzazione dettaglio domanda presentata

È la pagina di consultazione del dettaglio di una domanda: essa viene mostrata solo se la domanda è stata confermata e protocollata ed ha informazioni leggermente differenti a seconda della tipologia di utente che ha presentato la domanda (Cittadino/Contact center o Patronato).

Di seguito viene riportato un esempio di entrambe le situazioni:

![](_page_56_Picture_0.jpeg)

| Dati anagrafici del richie            | aente                                   |                             |               |        |         |
|---------------------------------------|-----------------------------------------|-----------------------------|---------------|--------|---------|
| Cognome                               | XXXXXXXXXXXXXXXXXXXXXXXXXXXXXXXXXXXXXX  | Nome                        | XXXXXXXXXXXX  |        |         |
| Codice fiscale                        | XXXXXXXXXXXXX                           | Data di nascita             | XX/XX/XXXX    | Sesso  | FEMMINA |
| Comune di nascita/Stato di<br>nascita | XXXXXXXXXXX                             |                             |               |        |         |
| Indirizzo domicilio                   | 1XXXXXXXXXXXX                           |                             |               |        |         |
| Comune domicilio                      | XXXXXXXXXXX                             | Sigla provincia             | XXXXXX        | САР    | XXXXXX  |
| Recapiti e altre informaz             | zioni del richiedente                   |                             |               |        |         |
| <b>Felefono</b>                       | 33333                                   | Cellulare                   | :             | 328222 |         |
| Email                                 |                                         | PEC                         |               |        |         |
| Dati della domanda                    |                                         |                             |               |        |         |
| Sede di competenza                    |                                         | xxxxxxxxxxxxxxxxxx          | (             |        |         |
| Evento per il quale si present        | a la domanda                            | Nascita                     |               |        |         |
| lipo richiedente                      |                                         | GENITORE                    |               |        |         |
| Modalità pagamento                    |                                         | Pagamento su Conto Corrente |               |        |         |
| IBAN                                  |                                         |                             |               |        |         |
| Stato di lavorazione                  | ACCOLTA                                 | ACCOLTA                     |               |        |         |
| Dati anagrafici del mino              | re                                      |                             |               |        |         |
| Cognome                               | XXXXXXX                                 | Nome                        | XXXXXXXX      |        |         |
| Codice fiscale                        | XXXXXXXXXXXXXXXXXXXXXXXXXXXXXXXXXXXXXX  | Data di nascita             | XXXXXXXXXXXX  | Sesso  | MASCHIC |
| Comune di nascita/Stato di<br>nascita | 000000000000000000000000000000000000000 |                             |               |        |         |
| Note                                  |                                         | note nuove                  |               |        |         |
| Totale documenti allegati             |                                         | 0                           |               |        |         |
| sito istruttoria                      |                                         |                             |               |        |         |
| Dati anagrafici del mino              | re                                      |                             |               |        |         |
| ognome                                | XXXXXX                                  | Nome                        | XXXXX         |        |         |
| odice fiscale                         | XXXXXXXXXXXXXXX                         | Data di nascita             | xx/xx/xxxx    | Sesso  | MASCHI  |
| omune di nascita/Stato di<br>ascita   | XXXXXXXXXXXXX                           |                             |               |        | · ·     |
|                                       |                                         | COMUNIC                     | AZ. DECADENZA |        |         |
| COMUNICAZ. VARIAZIONE                 |                                         |                             |               |        |         |

Lista variazioni: consente la consultazione delle eventuali variazioni effettuate sulla domanda.

Comunicazione decadenza: consente la comunicazione della decadenza del diritto in merito al quale è stata presentata la domanda.

Figura 45 – DETTAGLIO DOMANDA PRESENTATA (CITTADINO/CONTACT CENTER)

![](_page_57_Picture_0.jpeg)

#### Home Page > Inserimento ed invio domande Bonus Bebè

| Dati anagrafici del richie            | edente                |                     |                      |               |         |
|---------------------------------------|-----------------------|---------------------|----------------------|---------------|---------|
| Cognome                               | xxxxxxx               | Nome                | xxxxxx               |               |         |
| Codice fiscale                        | ххххххх               | Data di nascita     | 'xx/xx/xxx           | Sesso         | FEMMINA |
| Comune di nascita/Stato di<br>nascita | ROMA                  |                     |                      |               |         |
| Indirizzo domicilio                   | *****                 |                     |                      |               |         |
| Comune                                | xxxxxxx               | Sigla provincia     | xx                   | CAP           | xxxxx   |
|                                       |                       |                     |                      |               |         |
| Recapiti e altre informa              | zioni del richiedente |                     |                      |               |         |
| Telefono                              |                       | Cellulare           |                      | 3398888888    |         |
| Email                                 |                       | PEC                 |                      |               |         |
|                                       |                       |                     |                      |               |         |
| Dati della domanda                    |                       |                     |                      |               |         |
| Sede di competenza                    |                       | AVELLINO            |                      |               |         |
| Evento per il quale si present        | a la domanda          | Adozione Nazionale  |                      |               |         |
| Tipo richiedente                      |                       | GENITORE            |                      |               |         |
| Modalità pagamento                    | Pagamento trami       | ite bonifico domici | liato presso lo spor | tello postale |         |

| Dati anagrafici del minore            |                 |                 |            |       |         |  |
|---------------------------------------|-----------------|-----------------|------------|-------|---------|--|
| Cognome                               | XXXXXX          | Nome            | XXXXX      |       |         |  |
| Codice fiscale                        | XXXXXXXXXXXXXXX | Data di nascita | XX/XX/XXXX | Sesso | MASCHIO |  |
| Comune di nascita/Stato di<br>nascita | XXXXXXXXXXXXXX  |                 |            |       |         |  |

PROTOCOLLATA

| Dati Patronato                             |                      |  |  |  |
|--------------------------------------------|----------------------|--|--|--|
| Patronato                                  | XXXXXXXX             |  |  |  |
| Ufficio Patronato                          | XXXXXXXXXXXX         |  |  |  |
| Numero Pratica Patronato                   | 2222                 |  |  |  |
|                                            |                      |  |  |  |
| Note                                       | ok test completato   |  |  |  |
| Esito istruttoria                          |                      |  |  |  |
|                                            |                      |  |  |  |
| V COMUNICAZ. VARIAZIONE V LISTA VARIAZIONI | COMUNICAZ. DECADENZA |  |  |  |
| V RICHIESTA PER ISEE VARIATO               |                      |  |  |  |

🔶 INDIETRO

IBAN

Stato di lavorazione

Comunicazione variazione: consente la variazione delle seguenti informazioni: recapiti, domicilio, modalità di pagamento.

Lista variazioni: consente la consultazione delle eventuali variazioni effettuate sulla domanda.

Comunicazione decadenza: consente la comunicazione della decadenza del diritto in merito al quale è stata presentata la domanda.

#### Figura 46 – DETTAGLIO DOMANDA PRESENTATA (PATRONATO)

Le operazioni disponibili sono le seguenti:

A) **COMUNICAZ. VARIAZIONE**: richiama la funzione di definizione delle informazioni relative alla domanda in esame per la quali l'utente ha la necessità di inviare alla

![](_page_58_Picture_0.jpeg)

sede di competenza degli aggiornamenti. Si precisa che la suddetta funzionalità è abilitata solo se la domanda è ancora attiva (in pratica, non è né respinta né decaduta, né rinunciata, né annullata dalla sede).

- B) LISTA VARIAZIONI : permette di accedere alla lista delle eventuali variazioni precedentemente comunicate a fronte della domanda in esame
- C) COMUNICAZ DECADENZA: attiva la funzione di comunicazione della decadenza del diritto a percepire la prestazione richiesta e riconosciuta. Essa non è attiva se la domanda è: respinta, decaduta, rinunciata, né annullata dalla sede).
- D) **RICHIESTA PER ISEE VARIATO** : attiva la funzione di comunicazione della richiesta di ricalcolo dell'assegno a seguito di variazione dell'ISEE. Essa non è attiva se la domanda è: respinta, decaduta, rinunciata, né annullata dalla sede).

#### 5.5.3 Comunicazione variazione domanda

È la pagina che consente di definire la tipologia delle informazioni che si vuole variare sulla domanda già inviata.

| Inserimento ed invio domande bonus bebè                    |          |
|------------------------------------------------------------|----------|
| (*) Dato Obbligatorio                                      |          |
| Selezionare la variazione da comunicare* Domicilio domanda |          |
| Recapiti domanda                                           |          |
| Modalità di Pagamento                                      |          |
|                                                            | AVANTI 📫 |

Figura 47 – SELEZIONE TIPOLOGIA DI VARIAZIONE

Le informazioni che è possibile variare su una domanda già inviata sono le seguenti:

- A) Domicilio
- B) Recapiti telefonici
- C) Modalità di pagamento

Per il proseguimento dell'operazione, è necessario ed obbligatorio selezionare almeno una delle tre spunte previste (ma anche tutte).

Viene mostrata la pagina che segue:

![](_page_59_Picture_0.jpeg)

| Inserimento ed in                                                                  | vio domande bonus bebè                                                    |                                               |                           |              |               |  |
|------------------------------------------------------------------------------------|---------------------------------------------------------------------------|-----------------------------------------------|---------------------------|--------------|---------------|--|
| Comunication                                                                       | o Variazioni alla doman                                                   | da inviata                                    |                           |              |               |  |
| Comunicazion                                                                       | e variazioni ana uoman                                                    |                                               |                           |              |               |  |
| Domicilio domanda                                                                  |                                                                           |                                               |                           | <b>a</b>     |               |  |
| Via                                                                                | VIALE DEI CADOTI                                                          |                                               | 1                         | Civico       | 31/2          |  |
| Prov.                                                                              | XXXXXXX                                                                   | Comune                                        | XXXXXXX                   | САР          | XXXXXXX       |  |
| Nuovo Domicilio<br>Via*                                                            | VIALE DEI CADUTI                                                          |                                               |                           |              | 31/2          |  |
| Prov.*                                                                             | XXXXXXX                                                                   | Comune*                                       | XXXXXXXXX 💌               | CAP*         | XXXXXX 🔻      |  |
| Recapiti domanda                                                                   |                                                                           |                                               |                           |              |               |  |
| Telefono                                                                           | 3333333333 Cellulare                                                      |                                               |                           | 222222222222 |               |  |
| Email                                                                              | PEC                                                                       |                                               |                           |              |               |  |
| Nuovi Recapiti                                                                     |                                                                           |                                               |                           |              |               |  |
| Telefono                                                                           | 33333333333333 Cellulare*                                                 |                                               |                           |              | 2222222222222 |  |
| Email                                                                              | PEC**                                                                     |                                               |                           |              |               |  |
| Dati pagamento doi                                                                 | manda                                                                     |                                               |                           |              |               |  |
| Modalità di<br>pagamento                                                           | Pagamento tramite bonifico domiciliato presso lo sportello postale        |                                               |                           |              |               |  |
| Intestatario<br>IBAN                                                               | XXXXXXXXX                                                                 |                                               |                           |              |               |  |
| Nuovi Dati pagame                                                                  | nto                                                                       |                                               |                           |              |               |  |
| Modalità di<br>pagamento*                                                          | PAGAMENTO TRAMITE BONIFICO DOMICILIATO PRESSO LO SPORTELLO POSTALE        |                                               |                           |              |               |  |
| Intestatario<br>IBAN*                                                              |                                                                           |                                               |                           |              |               |  |
| (*) Dato Obbligator<br>(**) Dato obbligato<br>(***) Dato Obbliga<br>(***) INDIETRO | io<br>rio se si vuole ricevere il provv<br>torio per modalità di pagament | edimento per posta e<br>o diverse da Bonifico | lettronica<br>Domiciliato |              | Conferma 📦    |  |

Figura 48 – ACQUISIZIONE VARIAZIONI ALLA DOMANDA

Nella pagina vengono riportate le sezioni informative relative alle sole informazioni che l'utente ha dichiarato di voler comunicare delle variazioni.

Per ciascuna di tali sezioni, vengono visualizzate le informazioni presenti sulla domanda; inoltre, vengono reimpostate le nuove informazioni (ai dati precedenti) con la possibilità di modificarle

Prima di procedere, viene richiesto se si conferma l'aggiornamento:

| Messaggio | dalla pagina Web 🧮                                                                         | 3 |
|-----------|--------------------------------------------------------------------------------------------|---|
| ?         | ATTENZIONE: Si desidera procedere con la richiesta di variazioni alla<br>domanda corrente? |   |
|           | OK Annulla                                                                                 |   |

Figura 49 – RICHIESTA CONFERMA VARIAZIONE

![](_page_60_Picture_0.jpeg)

Alla conferma, vengono attivati i controlli di correttezza, congruenza ed obbligatorietà previsti in fase di acquisizione della domanda.

Al termine dell'aggiornamento, viene presentata la seguente pagina che conferma l'avvenuta variazione e consente lo scarico della ricevuta di variazione:

| Numero domanda         4287         Data presentazione         15/06/2015           Data variazione         02/07/2015         02/07/2015         02/07/2015 |  |
|----------------------------------------------------------------------------------------------------|--|
| Data variazione 02/0//2015                                                                                                    |  |
|                                                                                                    |  |

Figura 50 – Conferma Variazione e scarico relativa ricevuta

#### 5.5.4 Lista variazioni comunicate

Contiene la lista e le informazioni riepilogative delle variazioni già comunicate a fronte di una determinata domanda.

Chiaramente, la lista sarà vuota e verrà mostrato un apposito messaggio nel caso in cui la domanda non sia tata mai variata

| Inserimento ed invio domande bonus bebè |                                                        |  |  |  |  |
|-----------------------------------------|--------------------------------------------------------|--|--|--|--|
| Numero domanda                          | 3265                                                   |  |  |  |  |
| Lista variazioni della domanda          |                                                        |  |  |  |  |
| Atten                                   | zione: non sono state inviate variazioni alla domanda. |  |  |  |  |
|                                         |                                                        |  |  |  |  |

Figura 51 – LISTA VARIAZIONI VUOTA

![](_page_61_Picture_0.jpeg)

| Lista variazioni della domanda |                 |           |          |                       |                   |  |
|--------------------------------|-----------------|-----------|----------|-----------------------|-------------------|--|
|                                | Tipo variazione |           |          |                       |                   |  |
| Prg.                           | Data            | Domicilio | Recapiti | Modalità di pagamento | Download ricevuta |  |
| 1                              | 02/07/2015      | x         | х        | х                     | DOWNLOAD          |  |
| 2                              | 02/07/2015      | x         | x        | x                     | 📩 DOWNLOAD        |  |
| 3                              | 02/07/2015      |           | x        |                       |                   |  |

Figura 52 – LISTA VARIAZIONI

Per ogni variazione effettuata, viene indicata la tipologia di informazione comunicata e messo a disposizione lo scarico della relativa ricevuta di presentazione. La lista è ordinata per data variazione decrescente

Selezionando il progressivo della variazione, si può vedere il dettaglio.

| Inserimento ed invio domande bonus bebè |            |           |            |  |  |  |
|-----------------------------------------|------------|-----------|------------|--|--|--|
| Dettaglio Variazion                     | e          |           |            |  |  |  |
| Data variazione                         | 02/07/2015 |           |            |  |  |  |
| Recapiti attuali                        |            |           |            |  |  |  |
| Telefono                                |            | Cellulare | 345432346  |  |  |  |
| Email                                   | aaa@eng.ii | PEC       | zzz@pec.it |  |  |  |
| Recapiti precedenti                     |            |           |            |  |  |  |
| Telefono                                | 2222222222 | Cellulare | 4444444555 |  |  |  |
| Email                                   |            | PEC       | aaa@eng.ii |  |  |  |
| INDIETRO                                |            |           |            |  |  |  |

Figura 53 – DETTAGLIO VARIAZIONE

Le informazioni mostrate sono relative alla comunicazione: sono riportati i dati comunicati ed i precedenti la richiesta.

### 5.5.5 Comunicazione decadenza del diritto

Consente di comunicare l'avvenuta decadenza al diritto a percepire la prestazione in esame.

![](_page_62_Picture_0.jpeg)

La maschera che realizza la suddetta funzionalità è la seguente:

| Inserimento ed invio do | mande bonus bebè |                                                                                                    |                                       |
|-------------------------|------------------|----------------------------------------------------------------------------------------------------|---------------------------------------|
| (*) Dato Obbligatorio   |                  |                                                                                                    |                                       |
| Comunicazione dec       | adenza del dirit | to                                                                                                    |                                       |
| Numero domanda          | 4287             | Data presentazione                                                                                                  | 15/06/2015                            |
| Motivo di decadenza*    | Seleziona        |                                                                                                    | •                                     |
| Ulteriori dettagli      |                  | LIO<br>DZIONE<br>"ESERCIZIO DELLA RESPONSABILITÀ GENIT<br>CLUSIVO DEL MINORE AL GENITORE CHE NC<br>L MINORE A TERZI | ORIALE<br>ON HA PRESENTATO LA DOMANDA |
|                         |                  |                                                                                                    | AVANTI                                |

Figura 54 – Comunicazione decadenza diritto

Vengono visualizzati i dati riepilogativi della domanda (numero e data di presentazione) e richiesto come obbligatorio il motivo di decadenza, selezionabile da una lista reimpostata.

Prima di procedere, viene richiesta la conferma all'operazione.

Qualora i controlli applicati diano tutti esito positivo, viene aggiornata la domanda e prodotta la ricevuta di decadenza della domanda.

Viene presentata quindi, la seguente pagina:

| el diritto |                           |                                       |
|------------|---------------------------|---------------------------------------|
| 7          | Data presentazione        | 15/06/2015                            |
| 07/2015    |                           | '                                     |
| 0          | l diritto<br>7<br>17/2015 | I diritto 7 Data presentazione 7/2015 |

Figura 55 – Conferma Decadenza e download della ricevuta

#### 5.5.1 Comunicazione richiesta per ISEE variato

Consente di inviare la richiesta di ricalcolo dell'assegno riconosciuto a seguito della variazione dell'ISEE.

La maschera mediante la quale viene comunicata la rinuncia è riportata di seguito:

![](_page_63_Picture_0.jpeg)

| Inserimento ed invio doma                      | nde bonus bebè               |                                  |            |  |
|------------------------------------------------|------------------------------|----------------------------------|------------|--|
| (*) Dato Obbligatorio                          |                              |                                  |            |  |
| Richiesta di rideterm                          | inazione                     |                                  |            |  |
| Numero domanda                                 | 5365                         | Data presentazione               | 26/08/2015 |  |
| Numero Protocollo INPS.3000.26/08/2015.0008731 |                              |                                  |            |  |
| Cognome minore                                 | XXXXXXXXX                    | Nome minore                      | XXXXXXXXXX |  |
| Richiedo la ridete                             | rminazione dell'assegno a se | guito di ISEE variato <b>(*)</b> |            |  |
|                                                |                              |                                  | AVANTI 📦   |  |

Figura 56 – Comunicazione Richiesta per ISEE variato

Vengono visualizzati i dati riepilogativi della domanda (numero, data di presentazione e cognome e nome del minore).

È obbligatorio spuntare il check dichiarativo relativo alla richiesta da inoltrare.

Prima di procedere, viene richiesta la conferma all'operazione.

Qualora i controlli applicati diano tutti esito positivo, viene aggiornata la domanda e prodotta la ricevuta di rinuncia.

Viene presentata quindi, la seguente pagina:

| Inserimento ed invio dom | ande bonus bebè |              |                     |            |
|--------------------------|-----------------|--------------|---------------------|------------|
| Dichiacta di ridatore    |                 |              |                     |            |
| Numero domanda           | 5365            |              | Data presentazione  | 26/08/2015 |
| Data invio               | 23/10/2015      |              |                     |            |
| V HOME PAGE              |                 | $\checkmark$ | SCARICA LA RICEVUTA |            |

Figura 57 – Conferma Richiesta di Rideterminazione

![](_page_64_Picture_0.jpeg)

### 5.6 Cancellazione domanda

La cancellazione della domanda è disponibile per le sole domande in stato "**bozza**".

Alla cancellazione della domanda si accede:

- ♦ in modo automatico, dalla pagina di selezione tra inserimento nuova domanda e modifica domanda esistente (vedi paragrafo 5.3.1)
- ♦ dalla pagina di riepilogo di una domanda in bozza.

In entrambi i casi, il sistema chiede conferma per procedere con la cancellazione. Se l'utente risponde SI, il sistema procede con la cancellazione di tutti i dati della domanda dal DB delle domande.

Se l'utente risponde NO il sistema rimane nella pagina corrente.